# Agenda Legale Elettronica

Guida al Modulo Polisweb <sub>v. 4.2.6</sub>

Edizioni Il Momento Legislativo

Agenda Legale Elettronica a cura di «Il Momento Legislativo s.r.l.» Edizione: Novembre 2023

Tutti i diritti sono riservati. È vietata la riproduzione anche parziale e con qualsiasi strumento

Editoriale Emmeelle II Momento Legislativo s.r.l. Sede e Direzione: 00162 Roma - Via di Santa Ciriaca, 10 Tel. 06.44.36.27.37/06.44.36.27.96 - Fax 06.44.70.30.53 http://www.momentolegislativo.it • E.mail: agenda@momentolegislativo.it

# INDICE

| Introduzione                                  | ** | 109 |
|-----------------------------------------------|----|-----|
| Aggiorna tutto                                | ** | 112 |
| Aggiorna tutto - importazione pratiche nuove  | ~~ | 114 |
| Storico modifiche                             | ** | 115 |
| Segnalazione doppia udienza                   | ** | 117 |
| Modalità di effettuazione delle consultazioni | ~  | 118 |
| Servizio Agenda (eventi)                      | ** | 120 |
| Importazione nuova pratica registro SIECIC    | ** | 122 |
| Servizio Scadenze                             | ~~ | 123 |
| Servizio Fascicolo                            | ** | 125 |
| Profilo - Documenti - Storico                 | ** | 125 |
| Delega congiunta                              | ** | 127 |
| Sincronizzazione pratiche già presenti        | ** | 129 |
| Segnalazione disservizi ministeriali          | ** | 131 |
|                                               |    |     |

# **MODULO POLISWEB**

Il Modulo Polisweb consente di ricevere via internet i dati proveniente dagli archivi di cancelleria relativi ai fascicoli nei quali si risulta costituiti.

È attivo un servizio automatico di alert relativo alle interruzioni dei servizi telematici da parte del Ministero della Giustizia. Se l'interrogazione è indirizzata ad un ufficio giudiziario momentaneamente "offline", viene mostrato un messaggio di avvertimento contenente il periodo programmato di inter-

ruzione e la motivazione. La lista completa degli avvisi è richiamabile cliccando sul pulsante Aposto in alto, a destra del pulsante INFO.

Creazione ed aggiornamento dei fascicoli, gestione delle udienze e delle scadenze di termini, acquisizione documentale, sono effettuati in automatico dal programma.

Per poter utilizzare il modulo polisweb, ogni utente deve impostare:

- il certificato digitale di autenticazione contenuto nella firma digitale

- le modalità di importazione di dati in caso di associazione di una pratica già presente in locale con quella prelevata dal polisweb.

Dal modulo polisweb, dopo aver inserito il proprio dispositivo di firma digitale (smart card o chiavetta usb) cliccare sul pulsante usb pulsante pulsante per aprire la finestra.

| odice fiscale Soggetto                                                                                                    | Società emittente                                                                                                    | Data di emissione                                                                                                    | Data di scaden                 | za Numero di serie                                                                                                    |                                                                                     |
|----------------------------------------------------------------------------------------------------|----------------------------------------------------------------------------------------------------|----------------------------------------------------------------------------------------------------|--------------------------------|----------------------------------------------------------------------------------------------------|-------------------------------------------------------------------------------------|
|                                                                                                    | Adobe Intermediate CA 10-3                                                                                                    | 20/08/2018                                                                                                    | 18/08/2025                     | 68512A40                                                                                                    |                                                                                     |
|                                                                                                    | Adobe Intermediate CA 10-4                                                                                                    | 20/08/2018                                                                                                    | 18/08/2025                     | 26EECE61                                                                                                    | 050                                                                                 |
|                                                                                                    | Adobe Intermediate CA 10-19                                                                                                    | 07/08/2023                                                                                                    | 05/08/2030                     | 01CFBD1C                                                                                                    | Certificate Test certificate                                                        |
|                                                                                                    | Adobe Intermediate CA 10-15                                                                                                    | 07/08/2023                                                                                                    | 05/08/2030                     | 6E271780                                                                                                    |                                                                                     |
| Arascrittura dati di prati<br>Specificare le impostazi<br>N.B. Le impostazioni gen<br>N.B. Le impostazi<br>N.B. Le impostazi<br>Anagrafica della prati<br>Consenti sovrasc<br>Parti legate alla pratio<br>C. Scollega dalla pri<br>C. Scollega dalla pri<br>C. Aggiung i e parti | de già esistenti / importate in p<br>oni generali de utilizare quando si<br>rali possono essere personalizzate,<br>in specificate nella pratica hanno la<br>ca<br>rittura Titolare 	rian Consenti si<br>rittura Stato 	rian Consenti si<br>a<br>atica le parti non presenti nel pol<br>trovate nel polisveb non presenti<br>aporta parti cictorel | recedenza<br>ggjorne una pratica e<br>orogni pratica, sing<br>priorità rispetto a qu<br>ovrascrittura Ogget<br>ovrascrittura Valore<br>isweb<br>i nella pratica | esistente<br>olarmente<br>este | Opzioni importazione pratich<br>N.B. Queste impostazioni sono<br>E Scarica elenco Beni mob<br>E Scarica elenco Beni mm<br>E Scarica elenco Insinuazi<br>E Scarica elenco Libretti<br>E Scarica elenco Libretti<br>E Scarica elenco Lotti<br>E Scarica elenco Pendenzz<br>E Scarica elenco Sosse | e - Esecuzioni civili (SIECIC)<br>legate all'utente scalto<br>ili<br>obili<br>obili |
| Foro collegato alla pra                                                                                                    | atica                                                                                                    |                                                                                                    |                                | 🗖 Scarica elenco Stato Pas                                                                                                    | sivo                                                                                |
| Consenti sovraso                                                                                                    | rittura Giudice                                                                                                    |                                                                                                    |                                | Opzioni importazione scaden                                                                                                    | ze                                                                                  |
| Consenti sovraso                                                                                                    | rittura Sezione                                                                                                    |                                                                                                    |                                | Giorni di preavviso per le sca                                                                                                    | adenze importate: 20 🔹                                                              |
| zioni utente<br>Decidi manualmente                                                                                                    | e cosa fare quando vengono trova                                                                                                    | iti nuovi fascicoli Po                                                                                                    | lisweb                         | C Crea sempre nuove pratic                                                                                                    | che in locale senza chiedere                                                        |

# Test del certificato di autenticazione

Verificare che nel campo "Utilizza le impostazione di questo utente" sia correttamente riportato il nominativo dell'utente che vuole effettuare la procedura. Nel menù a tendina sono presenti tutti i nominativi presenti nella sezione Rubrica - Avvocati Studio e Collaboratori, questi ultimi solo se è presente il dato relativo al codice fiscale.

Selezionare la riga delle griglia relativa al certificato e cliccare su I PIN del certificato di firma guando richiesto.

Attendere il messaggio di conferma e cliccare poi su OK; In caso di esito negativo ripetere la procedura.

#### Modalità di importazione dati di pratiche già presenti

Le pratiche possono essere create manualmente dall'utente oppure, una volta instaurato il procedimento giudiziale, prelevate dal polisweb; in questa seconda ipotesi, nel caso in cui sia già stata creata una pratica in locale per iniziare l'attività (es. mediazione o introduttiva del giudizio) si rende necessario la "fusione" tra il fascicolo locale e quello proveniente dal polisweb.

È possibile stabilire come il programma deve operare per le specificate sezioni della pratica nel caso in cui i dati locali non siano coincidenti con quelli provenienti dagli archivi di cancelleria.

• Anagrafica - opzioni disponibili:

- consenti sovrascrittura titolare: attivando il flag, il nominativo dell'avvocato titolare della pratica viene sostituito con quello proveniente dal Polisweb;

- consenti sovrascrittura stato: attivando il flag, lo stato della pratica viene aggiornato in base alle informazioni ricevute. Ricordiamo che nell'anagrafica della pratica è presente un ulteriore campo denominato "Stato Polisweb" che riporta lo stato della pratica così come risultante nei registri di cancelleria;

- consenti sovrascrittura oggetto: attivando il flag, l'oggetto della pratica viene sovrascritto con il dato proveniente dal polisweb;

- consenti sovrascrittura valore: attivando il flag viene sovrascritto il campo valore della pratica;

• Parti - opzioni disponibili:

- scollega dalla pratica le parti non presenti nel polisweb: il controllo dei nominativi legati ad una pratica viene effettuato sul codice fiscale o, in mancanza, sul confronto letterale del nominativo. In presenza di piccole differenze, il sistema considera le parti NUOVE e, di conseguenza, sovrascrive i dati presenti con queli provenienti dai registri di cancelleria. Attivando questo flag, i nominativi eventualmente presenti che non trovano corrispondenza con quanto prelevato dal polisweb sono eliminati dalla pratica ma restano inseriti in Rubrica.

- aggiungi le parti trovate nel polisweb non presenti nella pratica: attivando il flag sono inseriti nella pratica e, se mancanti anche in rubrica, i nominativi delle parti che non risultino già presenti;

- aggiorna dati anagrafici parti esistenti: attivando il flag, i dati riguardanti le parti, già presenti nella pratica, sono aggiornati con le informazioni provenienti dal polisweb.

• Foro - opzioni disponibili:

- consenti sovrascrittura giudice: attivando il flag, l'informazione viene sostituita con quella proveniente dal Polisweb;

- consenti sovrascrittura sezione: attivando il flag, l'informazione viene sostituita con quella proveniente dal Polisweb;

Opzione di importazione fascicoli SIECIC contiene la lista dei servizi attivabili.

**Opzione importazione scadenza:** per le scadenze importate dal polisweb, udienze o scadenza termini è possibile impostare il numero dei giorni antecedenti la scadenza per la visualizzato di un preavviso di allarme. Tale opzione consente l'evidenziazione dell'incombenza nella sezione Memoranda dell'Agenda.

**Opzioni utente:** funzione per l'eventuale disabilitazione della richiesta di integrazione di pratiche preesistenti con nuove provenienti dal polisweb, rilevate utilizzando la funzione Aggiorna Tutto. Si consiglia di non modificare tale parametro,lasciando selezionata la voce "Decidi manualmente....".

# **INSERIMENTO DEGLI UFFICI GIUDIZIARI DA CONSULTARE**

Per effettuare le consultazioni, è necessario creare la relativa lista.

Cliccando sul pulsante + si apre la maschera sottoriprodotta nella quale è necessario specificare:

• Settore: Esecuzioni civili s individuali e concorsuali, Civile distrettuale, Giudice di Pace, Cassazione-ognuna delle voci di Settore presenta una suddivisione all'interno della voce Registro e precisamente:

| 👂 Aggiungi r | nuovi parametri di interrogazione |         |        |
|--------------|-----------------------------------|---------|--------|
| Settore      | ×                                 |         |        |
| Registro     | •                                 |         |        |
| Ente         |                                   | ~       | Filtro |
| Ruolo        | <b>~</b>                          |         |        |
|              | Salva                             | Annulla |        |

•Registro: Civile distrettuale: Contenzioso, Lavoro, Volontaria Giurisdizione • Esecuzioni civili individuali e concorsuali: Esecuzioni Mobiliari, Immobiliari, Procedure Concorsuali • Giudice di Pace: Procedimenti davanti al Giudice di Pace; Cassazione (tali interrogazioni sono attivate dalla dedicata sezione presente nel polisweb)

• Ente: Ufficio destinatario. Inserendo nel campo Filtro il nome della città e premendo Avvio nel menù a tendina saranno mostrati tutti gli Uffici presenti nella località specificata;

• **Ruolo**: ruolo ricoperto nel procedimento dal soggetto che effettua l'interrogazione, i ruoli selezionabili sono i seguenti: Avvocato - Delegato - CTU, Periti - Parte - Custodi - Curatori, Tutori, Amm. sostegno - Ausiliari incaricati - Curatori, Commissari - Organismi comp. crisi - Creditori comitato creditori - Notai, ufficiali.

**IMPORTANTE**: ogni utente può creare una propria lista di uffici giudiziari che sarà richiamata automaticamente al variare del certificato utilizzato per l'interrogazione, selezionabile dal menù a tendina presente nella maschera principale del polisweb denominato "Utilizza le impostazioni di questo utente".

Per eliminare una voce precedentemente inserita, cliccare sulla relativa riga presente nella griglia e poi sul pulsante -.

Terminata la compilazione, cliccare sul pulsante salva per memorizzare i dati.

# IMPORTAZIONE/AGGIONAMENTO DATI - CENNI GENERALI DI UTILIZZO

È attivo un servizio automatico di alert relativo alle interruzioni dei servizi telematici da parte del Ministero della Giustizia. Se l'interrogazione è indirizzata ad un ufficio giudiziario momentaneamente "offline", viene mostrato un messaggio di avvertimento contenente il periodo programmato di interruzione e la motivazione.

I servizi ministeriali di consultazione dei registri di cancelleria oltre alla suddivisione illustrata nel paragrafo precedente (settore-registro-ente-ruolo) operano in base alla tipologia di dato che si vuole ricevere.

I servizi disponibili, illustrati dettagliatamente più avanti, sono:

- Agenda: consultazione del singolo ufficio giudiziario - restituisce tutta l'attività svolta fino a quel momento per la pratica

- Ricerca Scadenze: consultazione del singolo ufficio giudiziario - restituisce le udienze e le scadenze future della pratica

- Fascicolo: consultazione del singolo ufficio giudiziario - ulteriormente suddiviso in: Profilo Fascicolo • Documenti Fascicolo • Storico Fascicolo

- Aggiorna tutto: consultazioni multiple - comprende tutti i singoli settori: Agenda, Scadenze e Fascicolo

- Cassazione: la consultazione dei relativi fascicoli si basa su interrogazioni differenti da quelle

indirizzate agli altri uffici giudiziari e pertanto viene svolta in una separata sezione.

È necessario premettere che la funzione automatica di aggiornamento può operare solo se le pratiche presenti nel database locale e quelli provenienti dal polisweb sono sincronizzate tra di loro.

Tale procedura può essere automatica o manuale:

• automatica: - in caso di importazione di una nuova pratica direttamente dal polisweb;

• manuale; in caso di pratica già create dall'utente da unire a quella proveniente dagli archivi di cancelleria; procedura da effettuare una sola volta.

Si consiglia di effettuare gli aggiornamenti con AGGIORNA TUTTO e di utilizzare le funzioni Agenda, Scadenze e Fascicolo solo per consultazioni. Come dettagliatamente descritto più avanti, la funzione Aggiorna Tutto consente, con un'unica interrogazione diretta a più Uffici Giudiziari, la creazione della pratica o il suo aggiornamento e lo scarico dei relativi documenti. In condiderazione dell'elevato traffico dati indirizzato ai server ministeriali, si consiglia di consultare non più di 5 uffici giudiziari alla volta.

#### **FUNZIONE AGGIORNA TUTTO**

Per una corretto utilizzo dell'agenda legale elettronica, utilizzare questa funzione per aggiornare/creare nuove pratiche con i dati provenienti dagli Uffici giudiziari ad esclusione della Corte di cassazione.

Con la funzione **Aggiorna Tutto** è possibile interrogare contemporaneamente tutti gli Uffici selezionati per aggiornare le pratiche già presenti nell'archivio del programma che hanno registrato modifiche nei registri di cancelleria nell'intervallo temporale selezionato o importare quelle nuove.

| 🔗 Agenda - Polisweb - Sincronizza pratiche                                                                                                    |                                                                                                    |                                                                                       |                                                                                                    | <u>- 0 ×</u> |
|----------------------------------------------------------------------------------------------------|----------------------------------------------------------------------------------------------------|---------------------------------------------------------------------------------------|----------------------------------------------------------------------------------------------------|--------------|
| Uffici selezionati: 2                                                                                                    | Cor                                                                                                    | nsultazioni                                                                           |                                                                                                    | + -          |
| Ultima sincronizzazione Settore                                                                                                    | Registro                                                                                                    | Ruolo                                                                                 | Ente                                                                                                    | <u> </u>     |
| 04/04/2022 10:35:47 Civile distrettuale                                                                                                    | Contenzioso Civile                                                                                                    | Avvocato                                                                              | CORTE D'APPELLO - ROMA                                                                                                    |              |
| Giudice di pace                                                                                                    | Procedimenti davanti al Giudice di Pace                                                                                                    | Avvocato                                                                              | GIUDICE DI PACE - BARRA                                                                                                    |              |
| ☑ 25/09/2023 08:33:46 Giudice di pace                                                                                                    | Procedimenti davanti al Giudice di Pace                                                                                                    | Avvocato                                                                              | GIUDICE DI PACE - ROMA                                                                                                    |              |
| Giudice di pace                                                                                                    | Procedimenti davanti al Giudice di Pace                                                                                                    | Avvocato                                                                              | GIUDICE DI PACE - TIVOLI                                                                                                    |              |
| Civile distrettuale                                                                                                    | Contenzioso Civile                                                                                                    | Avvocato                                                                              | TRIBUNALE ORDINARIO - ALESSANDRIA                                                                                                    |              |
| 04/04/2022 10:35:48 Civile distrettuale                                                                                                    | Contenzioso Civile                                                                                                    | Avvocato                                                                              | TRIBUNALE ORDINARIO - CIVITAVECCHIA                                                                                                    | =            |
| A 04/04/2022 10:25:49 Economic civili indi                                                                                                    | Economi Immobiliari                                                                                                    | Averante                                                                              | TRIPLINALE ORDINARIO COCENTA                                                                                                    |              |
| Sincronizzazione Sincronizza le pratiche già esistenti Sincronizza le pratiche già esistenti Sincronizza le pratiche nuove Scarica documenti pratiche Copie e duplicati informatici* Colo le copie informatiche Colo i duplicati informatici* *Present solo per i ribunai | Periodo su cui effettuare la sinci<br>C Da ieri C Ultin<br>C Ultimi 3 giorni C Ultin<br>C Ultima settimana C Ultin<br>C Ultimo mese C Ulti<br>C Ultimi 3 nesi C Ultin<br>C Ultimi 6 mesi<br>C Intervallo dal 24 ott<br>al 24 ott | ronizzazione<br>no anno<br>ni 3 anni<br>ni 5 anni<br>ni 10 anni<br>ni 20 anni<br>2022 | Anguina le scadenze future     Opziol     Aggiona le scadenze future     O 1 mesi successivi     G 1 mesi successivi     G 2 anei successivi     C 2 anei successivi     C 3 mesi successivi     C 3 anei successivi     C 3 anei successivi     C 3 anei successivi     C 3 anei successivi     C 3 anei successivi     C 3 anei successivi     C 3 anei successivi     C 3 anei successivi     C 4 anei successivi     C 5 anei successivi |              |
|                                                                                                    | Nota bene: nelle pratiche DEFINITE non avviene                                                                                                    | aggiornamento delle parti                                                             | C 5 drift Successive                                                                                                    |              |
| Risultati                                                                                                    |                                                                                                    |                                                                                       |                                                                                                    |              |
| Pratiche importate: 0                                                                                                    | Documenti scaricati:                                                                                                    | 0 Allegati s                                                                          | caricati: 0                                                                                                    |              |
| Pratiche sincronizzate: 0                                                                                                    | Documenti già presenti                                                                                                    | 0 Allegati g                                                                          | ià presenti: 0                                                                                                    |              |
| Storico                                                                                                    | s                                                                                                    | incronizza                                                                            |                                                                                                    | Chiudi       |

La finestra è suddivisa in tre parti:

#### Superiore - elenco degli uffici giudiziari da consultare

La lista degli Uffici giudiziari/registri si gestisce tramite i due pulsanti posti alla destra:

- inserisce un nuovo ufficio/registro;

- elimina l'ufficio/registro.

Per interrogazioni multiple, ovvero a più uffici contemporaneamente, è necessario che gli stessi siano selezionati con click del mouse, operazione segnalata con la comparsa del segno di spunta nella prima casella di sinistra. È presente un flag da spuntare per selezionare/deselezionare tutti sgli uffici giudiziari presenti in griglia.

Viene mostrata l'ultima data di consultazione di ogni Ufficio giudiziario della lista.

#### Centrale - parametri di interrogazione

Le consultazioni dei registri di cancelleria necessitano della specificazione di un intervallo termporale, differenziato per i servizi Agenda e Scadenze.

Per poter importare/aggiornare un fascicolo è necessario che l'evento o la nuova scadenza siano compresi nell'intervallo temporale specificato per la consultazione.

Si precisa che con il termine **evento** si intende una variazione di qualsiasi genere nel registro di cancelleria; con **scadenza** si intende un'attività (ad es. un termine per deposito documentale oppure un'udienza) da svolgersi in data successiva a quella in cui si effettua la consultazione.

Tutti i fascicoli ricompresi nell'intervallo temporale, antecedente la data di sistema per gli eventi e successivo per le scadenze sono oggetto di controllo per l'eventuale importazione o aggiornamento di pratiche già presenti in archivio.

#### Colonna di sinistra pratiche e documenti - sono selezionabili le seguenti opzioni:

- Importa pratiche nuove - default SI: crea nuove pratiche complete di tutti gli eventi;

- Scarica documenti pratiche - default SI: scarica tutti i documenti presenti in formato elettronico nei fascicoli di cancelleria che abbiano registrato modifiche nell'intervallo temporale selezionato e li lega alla corrispondente pratica dell'agenda.

I file sono disponibili in formato "Copia informatica" (file privati delle informazioni relative alla firma digitale ma contenti dati alternativi: scritte in blu e coccardina) e/o "Duplicato informatico" (file contenenti le informazioni relative alla firma digitale); l'utente può scegliere se memorizzarli entrambi (impostazione di default) utilizzando l'apposito casella.

La distinzione tra Documenti ed Allegati dipende dal fatto che nel fascicolo di ufficio presente nella cancelleria dell' ufficio giudiziario ad ogni documento processuale possono corrispondere uno o più allegati ed il sistema li importa con tale distinzione indipendentemente dal loro contenuto.

Queste interrogazioni, così come quella di sincronizzazione, possono essere effettuate solo previa selezione degli intervalli temporali predefiniti nella maschera.

Colonna centrale eventi- mostra il periodo temporale antecedente la data di sistena, per il quale effettuare la ricerca degli eventi.

Colonna di destra scadenze - impostazione per la ricerca delle scadenze.

- Aggiorna le scadenze future: gli intervalli selezionabili vanno da 1 mese a 5 anni successivi alla data di sistema; di default linterrogazione è per i 3 anni successivi.

In fase di acquisizione di nuove Scadenze, che ricordiamo comprendono anche le nuove Udienze, il programma imposta automaticamente un allarme con preavviso a partire da 20 giorni antecedenti la data fissata. L'utente può specificare un termine differente dal pannello Impostazioni. La presenza di un allarme per una scadenza ne determina la visibilità nel pannello **Memoranda** a partire dal giorno impostato.

#### Inferiore - risultati della consultazione

Sono presenti i contatori rispettivamente per le Pratiche importate, Pratiche controllate, Documenti

scaricati e già presenti, Allegati scaricati e già presenti, attraverso i quali è possibile seguire la procedura di sincronizzazione e tenere il conteggio delle operazioni in svolgimento e già effettuate.

Al piede della finestra sono presenti due tasti:

*Sincronizza*: lancia la procedura di aggiornamento in base ai criteri sopra specificati. *Storico (modifiche)*: apre la finestra con il dettaglio delle interrogazioni svolte.

Le pratiche aggiornate o importate dal polisweb sono evidenziate nella Sezione Pratiche con una barra colorata che continua ad essere visualizzata fino all'apertura della stessa e differenziata in base al tipo di nuovo dato ricevuto: **verde** nuova pratiche inserita - **azzurro**: pratica aggiornata. L'evidenziazione si disattiva automaticamente all'apertura dela pratica. Ricordiamo che la funzione *Storico modifiche* consente di visualizzare il risultato dettagliato dell'interrogazione fatta.

#### Importazione di pratiche nuove

Un fascicolo risulta nuovo se nel database locale non è già esistente una pratica per il medesimo Ufficio giudiziario, registro, anno e numero di ruolo.

Le pratiche già sincronizzate con il polisweb per precedenti inserimenti ricevono automaticamente gli aggiornamenti a seguito delle consultazioni.

I fascicoli che risultano essere nuovi sono visualizzati in una maschera per consentirne la sincronizzazione con pratiche presenti nel database locale prive delle indicazioni relative al foro - registro - anno e numero ruolo. Nel caso in cui non ci siano pratiche non sincronizzate, la procedura importa le nuove automaticamente, senza ulteriori interventi da parte dell'utente.

In caso di nuove pratiche create in locale che non contengono i dati del procedimento instaurato è possibile effettuare l'accoppiamento manuale tra il fascicolo elettronico e la pratica già esistente, utilizzando le funzioni presenti nella finestra sotto riprodotta.

| 🤗 Pianific                                          | azione oper                                                                 | azioni           |                                |          |                            |                                                                                                    |                    |                                                                                                    |                                                                                                    |          |                      |            | - 🗆 🗵       |
|-----------------------------------------------------|-----------------------------------------------------------------------------|------------------|--------------------------------|----------|----------------------------|----------------------------------------------------------------------------------------------------|--------------------|----------------------------------------------------------------------------------------------------|----------------------------------------------------------------------------------------------------|----------|----------------------|------------|-------------|
|                                                     |                                                                             |                  |                                |          |                            |                                                                                                    |                    |                                                                                                    | Pratiche nel da                                                                                                    | tabase n | ion sincronizzat     | e          |             |
| Cerca                                               |                                                                             |                  |                                |          |                            | ×                                                                                                    | Cerca              |                                                                                                    |                                                                                                    |          |                      |            |             |
| N ^                                                 | Anno ru                                                                     | Sub.             | Attore principale / Creditori  | Convenu  | to principale / Debi       |                                                                                                    | Riferiment         | •                                                                                                    | Oggetto                                                                                                    | Parti    |                      | N          | lum/Anno 🛋  |
| GUDICE<br>0001879-<br>0001879<br>0004300<br>0004458 | DI PACE - ROMA   AVV   Procedimenti davanti al Giudice di Pace (4 elementi) |                  |                                |          |                            | 2023 - 11<br>34e44<br>4r4r<br>aa<br>dd<br>dd<br>(fright)<br>gerbal<br>sxdsds<br>test<br>TEST PRATICA<br>test1<br>testp |                    | sinistro<br>dddd<br>ddd<br>sda<br>ffdgsdsgfa<br>dfgadsgfaga<br>hylhjkhjk<br>3<br>test funzionament<br>asdds<br>dass | bello antonio<br>CLAUDIA<br>bello antonio / brutta maria<br>cuita antonio<br>bello antonio / brutta maria<br>bello antonio / brutta maria<br>bello antonio / brutta maria<br>farti antonio<br>cuita antonio<br>cuita antonio<br>cuita antonio<br>cuita antonio<br>cuita antonio<br>cuita antonio<br>cuita antonio<br>cuita antonio<br>cuita antonio<br>cuita antonio<br>cuita antonio<br>cuita antonio |          |                      |            |             |
| Pianifica operazione                                |                                                                             |                  |                                |          |                            |                                                                                                    |                    |                                                                                                    |                                                                                                    |          |                      |            |             |
| Fascicolo P<br>Scegli qual                          | olisweb selez<br>le operazione                                              | ionato<br>esegui | : Scegliere un fascicolo polis | web dall | 'elenco in alto a sinistra | 3                                                                                                    |                    |                                                                                                    |                                                                                                    |          |                      |            |             |
|                                                     |                                                                             |                  | C Corrisponde a questa p       | ratica:  | Scegliere una pratic       | a dall                                                                                                    | l'elenco in alto a | a dest                                                                                                    | ra                                                                                                    |          |                      |            |             |
|                                                     |                                                                             |                  |                                |          |                            |                                                                                                    |                    |                                                                                                    |                                                                                                    | (+)      | Aggiungi operazio    | one 🕤      | Annulla     |
|                                                     |                                                                             |                  |                                |          | Opera                      | zioni                                                                                                    | pianificate        |                                                                                                    |                                                                                                    |          |                      |            |             |
| Numero ru                                           | iolo (Polisw                                                                | Parti            | (Polisweb)                     | Opera    | zione pianificata          | Rif. ir                                                                                                    | nterno             | Ogg                                                                                                    | etto                                                                                                    |          | Titolare             | Annulla pi | ianificazio |
|                                                     |                                                                             |                  |                                |          |                            |                                                                                                    |                    |                                                                                                    |                                                                                                    |          |                      |            |             |
|                                                     |                                                                             |                  |                                |          |                            |                                                                                                    |                    |                                                                                                    |                                                                                                    |          |                      |            |             |
|                                                     |                                                                             |                  |                                |          |                            |                                                                                                    |                    |                                                                                                    |                                                                                                    |          |                      |            |             |
|                                                     |                                                                             |                  |                                |          |                            |                                                                                                    |                    |                                                                                                    |                                                                                                    |          |                      |            |             |
|                                                     |                                                                             |                  |                                |          |                            |                                                                                                    |                    |                                                                                                    | _                                                                                                    | Ese      | egui operazioni piar | nificate   | Annulla     |

Se tutte le pratiche provenienti dal polisweb non devono essere "unite" a quelle presenti in

archivio è sufficiente cliccare su "Esegui operazioni pianificare" per avviare l'importazione dei dati che sarà preceduta da una richiesta di conferma.

Nel caso in cui si voglia unire alcune pratiche ed importarne nuove altre, la procedura è la seguente:

1) selezionare con doppio click la pratica proveniente dal polisweb; viene inserita nella parte centrale delle finestra nel primo campo;

2) scegliere l'operazione da effettuare tra le due disponibili: crea una nuova pratica - corrisponte a questa pratica

3) in caso di creazione di nuova pratica, cliccare sul pulsante "Aggiungi operazione" e sarà inserita una nuova riga nella sottostante sezione "Operazioni pianificate".

4) in caso di unione ad una pratica già presente, selezionarla con doppio click per inserirla nella parte centrale delle finestra; cliccare sul pulsante "Aggiungi operazione" che inserità una nuova riga nella sottostante sezione "Operazioni pianificate".

4) terminata la selezione dei fascicoli, cliccare su "Esegui operazioni pianificate" per avviare la procedura

| 🔗 Pianificazione opera                                                                                   | azioni                                                                                                    |                            |         |                                                                      |                       |     |                                                                                                    |                                                                                           |                                                                                                    |         | _ 🗆 ×        |
|----------------------------------------------------------------------------------------------------|----------------------------------------------------------------------------------------------------|----------------------------|---------|----------------------------------------------------------------------|-----------------------|-----|----------------------------------------------------------------------------------------------------|-------------------------------------------------------------------------------------------|----------------------------------------------------------------------------------------------------|---------|--------------|
|                                                                                                    |                                                                                                    |                            |         |                                                                      |                       |     | Pratiche nel da                                                                                                    | itabase r                                                                                 | non sincronizzat                                                                                                    | е       |              |
| Cerca                                                                                                    |                                                                                                    |                            |         | [                                                                    | X Cerca               |     |                                                                                                    |                                                                                           |                                                                                                    |         | ×            |
| N Anno ru                                                                                                | Sub. Att                                                                                                    | ore principale / Creditori | Convenu | to principale / Debi                                                 | Riferiment            | ^   | Oggetto                                                                                                    | Parti                                                                                     |                                                                                                    |         | Num/Anno ruc |
| GUDICE DI PACE - ROI<br>0001879 <sup>1</sup> 202 <sup>16</sup><br>0004300 202<br>0004458 20 <sup>1</sup> | UUIDEE DI FACE - ROMA JA VI Procedimenti davnati a Giudice di Pace Ja dementi)<br>1995 - 2007 - 2007 - |                            |         |                                                                      |                       | CA  | sinistro<br>dddd<br>ddd<br>sda<br>ffdgsdfg<br>dfgadsgfaga<br>hjhjkhjk<br>test funzionament<br>asdds<br>dass<br>555 | bello ant<br>bello ant<br>zurlo ant<br>ballo ant<br>ballo ant<br>farti anto<br>{ 1 1<br>/ | onio<br>CLAUDIA<br>CLAUDIA<br>onio / brutta maria<br>onio<br>,GIAMPIERO<br>polare del Lazio<br>inio<br>onio / brutta maria<br>onio<br>GIAMPIERO<br>CLAUDIA |         |              |
|                                                                                                    |                                                                                                    |                            |         | Piani                                                                | fica operatione       |     |                                                                                                    |                                                                                           |                                                                                                    |         |              |
| Fascicolo Polisweb selez<br>Scegli quale operazione                                                      | ionato:<br>eseguire:                                                                                                    | 0001879-/202_(             | ABRIZIO | ASSICURAZIO                                                          | NI SPA)               |     |                                                                                                    |                                                                                           |                                                                                                    |         |              |
|                                                                                                    |                                                                                                    | Corrisponde a questa p     | atica:  | Rif. interno: test - 1<br>bello antonio / brutti<br>Numero di ruolo: | Oggetto: 3<br>a maria |     |                                                                                                    |                                                                                           |                                                                                                    |         |              |
|                                                                                                    |                                                                                                    |                            |         |                                                                      |                       |     |                                                                                                    | <u>+</u>                                                                                  | Aggiungi operazio                                                                                                    | one 🔶   | Annulla      |
|                                                                                                    | ,                                                                                                    |                            | ,       | Opera                                                                | zioni pianificate     |     |                                                                                                    |                                                                                           |                                                                                                    |         | ,            |
| Numero ruolo (Polisw                                                                                     | Parti (Po                                                                                                    | lisweb)                    | Operat  | tione planificata                                                    | Rif. interno          | Ogg | getto                                                                                                    |                                                                                           | Titolare                                                                                                    | Annulla | pianificazio |
|                                                                                                    |                                                                                                    |                            |         |                                                                      |                       |     |                                                                                                    |                                                                                           |                                                                                                    |         |              |
|                                                                                                    |                                                                                                    |                            |         |                                                                      |                       |     | -                                                                                                    | Ese Ese                                                                                   | egui operazioni pian                                                                                                    | ificate | Annulla      |

| 🤣 Pianificazione oper                                                                                                    | azioni    |                            |            |                       |       |               |                             |                     |            |                     |          | _0×          |
|----------------------------------------------------------------------------------------------------|-----------|----------------------------|------------|-----------------------|-------|---------------|-----------------------------|---------------------|------------|---------------------|----------|--------------|
|                                                                                                    |           |                            |            |                       |       |               | Prati                       | che nel da          | itabase n  | on sincronizzat     | te       |              |
| Cerca                                                                                                    |           |                            |            |                       | ×     | Cerca         |                             |                     |            |                     |          | ×            |
| N Anno ru                                                                                                    | Sub. Att  | ore principale / Creditori | Convenu    | to principale / Debi  |       | Riferiment    | <ul> <li>Oggette</li> </ul> |                     | Parti      |                     | 1        | Num/Anno ru  |
| GIUDICE DI PACE - RO                                                                                                    | MA AVV    | Procedimenti davanti al G  | udice di P | ace [2 elementi]      | Ξ     | 2023 - 11     | sinistro                    |                     | bello ant- | onio                |          |              |
|                                                                                                    |           |                            |            |                       |       | 34e44         | dddd                        |                     | 4122220 (  | ELAUDIA             |          |              |
| 0004500. 202                                                                                                    |           | _ DOMENICA                 |            | ASSICURAZIONI.        |       | 4r4r          | ddd                         |                     | U          | ELAUDIA             |          |              |
| 0004458 202                                                                                                    |           | . FILIPPO                  |            | aa                    | sda   |               | bello ant                   | onio / brutta maria |            |                     |          |              |
|                                                                                                    |           |                            |            |                       |       | dd            | ffdgsdfg                    | 1                   | zurlo ant  | onio                |          |              |
|                                                                                                    |           |                            |            |                       |       | fsfgsd        | dsfasdfa                    |                     | C.LOLE :   | GIAMPIERO           |          |              |
|                                                                                                    |           |                            |            |                       |       | gerba1        | dfgadsg                     | faga                | Banca Po   | polare del Lazio    |          |              |
|                                                                                                    |           |                            |            |                       |       | sxdsds        | hjhjkhjk                    |                     | beri anto  | nio                 |          |              |
|                                                                                                    |           |                            |            |                       |       | TEST PRATICA  | test fun:                   | cionament           | bello ant  | onio / brutta maria |          |              |
|                                                                                                    |           |                            |            |                       |       | testpamphili  | dass                        |                     |            | CAMPIERO            |          |              |
|                                                                                                    |           |                            |            |                       |       | 333           | 555                         |                     |            | ELAUDIA             |          |              |
|                                                                                                    |           |                            |            |                       |       |               |                             |                     |            |                     |          |              |
|                                                                                                    |           |                            |            |                       |       | -             |                             |                     |            |                     |          | <u> </u>     |
|                                                                                                    |           |                            |            | Pian                  | ifica | operazione    |                             |                     |            |                     |          |              |
| Fascicolo Polisweb sele                                                                                                    | zionato:  | 0001879 /2022 (            | DI FABIO   | E OLIVIERO /          | - 24  | ASSINI SCRL)  |                             |                     |            |                     |          |              |
| Scegli quale operazione                                                                                                    | eseguire: | C Crea una nuova pratica   |            |                       |       |               |                             |                     |            |                     |          |              |
|                                                                                                    |           | Corrisponde a questa p     | ratica:    | Rif. interno: test1   | Ogg   | etto: asdds   |                             |                     |            |                     |          |              |
|                                                                                                    |           |                            |            | farti antonio         |       |               |                             |                     |            |                     |          |              |
|                                                                                                    |           |                            |            | Numero di ruolo:      |       |               |                             |                     |            |                     |          |              |
|                                                                                                    |           |                            |            |                       |       |               |                             |                     | +          | Aggiungi operazi    | one 🔶    | Annulla      |
|                                                                                                    |           |                            |            | Oper                  | izior | i pianificate |                             |                     |            |                     |          |              |
| Numero ruolo (Polisw.                                                                                                    | Parti (Po | lisweb)                    | Operaz     | tione pianificata     | Rif.  | interno       | Oggetto                     |                     |            | Titolare            | Annulla  | pianificazio |
| 00018794/2022                                                                                                    | 1.11      | FABRIZIO / PRIMA ASSICU.   | Associa    | a pratica esistente   | test  |               | 3                           |                     |            | zorzetto fabio      | A        | nnulla       |
| A CONTRACTOR OF A CONTRACTOR OFTA CONTRACTOR OFTA CONTRACTOR OFTA CONT |           | and the second second      |            | - provide Contractine |       |               | -                           |                     |            |                     |          |              |
|                                                                                                    |           |                            |            |                       |       |               |                             |                     |            |                     |          |              |
|                                                                                                    |           |                            |            |                       |       |               |                             |                     |            |                     |          |              |
|                                                                                                    |           |                            |            |                       |       |               |                             |                     |            |                     |          |              |
|                                                                                                    |           |                            |            |                       |       |               |                             |                     |            |                     |          |              |
|                                                                                                    |           |                            |            |                       |       |               |                             |                     |            |                     | 1        | 1            |
|                                                                                                    |           |                            |            |                       |       |               |                             |                     | Ese Ese    | gui operazioni pia  | nificate | Annulla      |
|                                                                                                    |           |                            |            |                       | _     |               |                             |                     |            |                     |          |              |

# STORICO INTERROGAZIONI

Lo finestra dello storico interrogazioni può essere richiamata dalla funzione AggiornaTutto o dalla sezione Polisweb.

Nella finestra sono visualizzati i risultati dell'ultima interrogazione con dettaglio delle modifiche apportate.

Le pratiche, suddivise per Ufficio Giudiziario, Registro e Ruolo ricoperto dal soggetto che ha effettuato l'interrogazione, così come le sottosezioni sono visualizzate con colori differenti a seconda del tipo di modifica apportata, ovvero:

- verde: inserimento di nuovo dato;
- blu: aggiornamento di dato esistente;
- nero: nessuna modifica apportata;
- rosso: errore generico

Vengono evidenziate in rosso le parti di una pratica quando un nominativo in precedenza presente è stato eliminato dalla stessa in quanto non presente nel Registro di cancelleria. Questa eventualità si verifica quando un nominativo inserito dall'utente in fase di creazione manuale della pratica non trova corrispondenza nei registri di cancelleria perchè digitato in maniera differente. In tale evenienza se si desidera mantenere nell'elenco delle parti il nominativo inserito manualmente, occorre utilizzare la funzione "Dati polisweb" della singola pratica che consente di conservare le parti presenti anche se difformi da quelle ricevute dal polisweb. In alternativa, definire il nominativo inserito manualmente quale "alias" di quello scaricato dal polisweb tramite l'apposita funzione presente in Rubrica > dettaglio nominativo > tab Alias.

Se nello svolgimento della consultazione si verifica qualche errore, imputabile a problemi di connessione o di ritardo nella risposta da parte dell'ufficio giudiziario, viene mostrato un messaggio di avvertimento. Nello storico l'errore viene visualizzato nella lista del competente ufficio giudiziario, evidenziato in rosso e con l'indicazione del fascicolo e del dato non ricevuto, se tali informazioni sono disponibili.

Utilizzando il menù a tendina e le due caselle di selezione è possibile la gestione dei dati visualizzati.

Il menù a tendina consente la visualizzazione di tutte le interrogazioni effettuate dall'utente selezionato.

Le caselle di selezione, svolgono le seguenti funzioni:

- **Mostra tutto:** Visualizza l'albero di tutti i fascicoli suddivisi per ufficio giudiziario e registro, comprensivo dei fascicoli non modificati e degli uffici giudiziari sui quali non sono stati reperiti fascicoli sulla base delle chiavi di interrogazione inserite;

- Mostra i fascicoli inseriti/modificati: Visualizza l'albero di tutti i fascicoli inseriti ex novo o modificati, suddivisi per ufficio giudiziario e registro, sulla base delle chiavi di interrogazione specificate nella finestra aggiorna tutto.

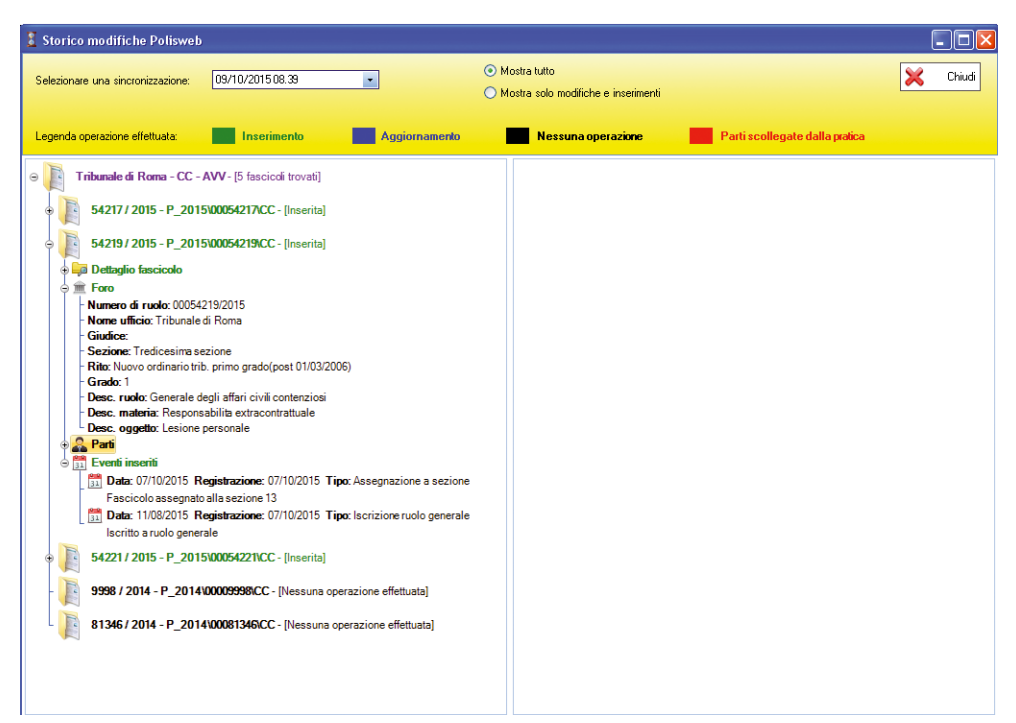

Cliccando sul "+" la lista viene ampliata con le informazioni dettagliate relative ai nuovi dati ricevuti, suddivisi per sottosezione della pratica: dettaglio, foro, parti, eventi, scadenze e documenti.

Per una più rapida individuazione della modifica apportata, sono presenti solo le sezioni variate. Cliccando con il pulsante destro del mouse sulle pratiche è possibile richiamarle direttamente per visionarne i dettagli. In caso di nuovi documenti scaricati, sempre cliccando con il pulsante destro del mouse sul singolo documento, è possibile visualizzarne i contenuti oppure aprire la cartella dove è memorizzato.

## Segnalazione doppia udienza

Se la data di una udienza viene modificata, negli archivi di cancelleria sono entrambe presenti senza evidenziare quale debba ritenersi annullata.

In tale evenienza, al termine di ogni aggiornamento se la procedura rileva la presenza in una pratica più di una udienza con una data successiva a quella dell'interrogazione, mostra la finestra di avvertimento riprodotta in figura.

| nultiple udienze future |                                                     |                                                                                                    |                                                                                                    |                                                                                                    |
|-------------------------|-----------------------------------------------------|----------------------------------------------------------------------------------------------------|----------------------------------------------------------------------------------------------------|----------------------------------------------------------------------------------------------------|
|                         |                                                     |                                                                                                    |                                                                                                    |                                                                                                    |
| AVVISO: Alle seguen     | ti pratiche sono legate due o più udienze d         | a evadere con data                                                                                                    | uguale o superiore a q                                                                                                    | uella odierna                                                                                                    |
|                         |                                                     |                                                                                                    |                                                                                                    |                                                                                                    |
| Oggetto                 | Parti                                               | Num/Anno ruolo                                                                                                    | Foro attivo                                                                                                    | Titolare                                                                                                    |
| CC - Responsabilita ext | DANIELE / ZURICH INSURANCE COMP                     | 00032747/2023                                                                                                    |                                                                                                    | gianfranco                                                                                                    |
|                         |                                                     |                                                                                                    |                                                                                                    |                                                                                                    |
|                         |                                                     |                                                                                                    |                                                                                                    |                                                                                                    |
|                         |                                                     |                                                                                                    |                                                                                                    |                                                                                                    |
|                         |                                                     |                                                                                                    |                                                                                                    |                                                                                                    |
|                         |                                                     |                                                                                                    |                                                                                                    |                                                                                                    |
|                         |                                                     |                                                                                                    |                                                                                                    |                                                                                                    |
|                         |                                                     |                                                                                                    |                                                                                                    |                                                                                                    |
|                         |                                                     |                                                                                                    |                                                                                                    |                                                                                                    |
|                         |                                                     |                                                                                                    |                                                                                                    |                                                                                                    |
|                         |                                                     |                                                                                                    |                                                                                                    |                                                                                                    |
|                         |                                                     |                                                                                                    |                                                                                                    |                                                                                                    |
| 1                       | 1                                                   |                                                                                                    | 1                                                                                                    |                                                                                                    |
|                         | AVVISO: Alle seguen Oggetto CC - Responsabilita ext | AVVISO: Alle seguenti pratiche sono legate due o più udienze d Oggetto CC - Responsabilita ext DANIELE / ZURICH INSURANCE COMP | AVVISO: Alle seguenti pratiche sono legate due o più udienze da evadere con data           Oggetto         Parti         Num/Anno ruolo           CC - Responsabilita ext         DANIELE / ZURICH INSURANCE COMP         00032747/2023 | AVVISO: Alle seguenti pratiche sono legate due o più udienze da evadere con data uguale o superiore a q           Oggetto         Parti         Num/Anno ruolo         Foro attivo           CC - Responsabilita ext         DANIELE / ZURICH INSURANCE COMP         00032747/2023         00032747/2023 |

È possibile stampare la lista presente in griglia utilizzando l'apposito pulsante ed aprire direttamente la pratica con doppio click del mouse sulla riga desiderata per apportare manualmente le opportune correzioni.

L'utente, affinché la scadenza annullata non sia più presente nel diario e nel memoranda deve variarne lo stato in "Annullata" in quanto non è possibile eliminare una scadenza pervenuta dai registri di cancelleria.

#### Modalità di effettuazione delle consultazioni per singolo ufficio giudiziario

Le ricerche possono essere svolte sulle seguenti aree: • Agenda • Ricerca Scadenze • Fascicolo, quest'ultima ulteriormente distinta in Profilo Fascicolo • Documenti Fascicolo • Storico Fascicolo • Archivio Fascicoli • Cassazione, suddivisa in Parametri di ricerca e Risultati.

Per attivare le funzioni di seguito indicate, dopo aver effettuato la selezione dei criteri di ricerca, si deve utilizzare il tasto *Scarica aggiornamenti.* 

| 😴 Agenda - Polisweb                        |                        |                                |                               |                                     |   | <u>- 0 ×</u> |  |  |  |
|--------------------------------------------|------------------------|--------------------------------|-------------------------------|-------------------------------------|---|--------------|--|--|--|
| Aggiorna Storico Impostazioni Impostazioni | Usa impostazioni       | Usa impostazioni di:Gianfranco |                               |                                     |   |              |  |  |  |
| Ultima sincronizzazione                    | Settore                | Registro                       | Ruolo                         | Ente 🔺                              |   | •            |  |  |  |
|                                            | Civile distrettuale    | Contenzioso Civile             | Avvocato                      | TRIBUNALE ORDINARIO - ALESSANDRIA   |   |              |  |  |  |
| 04/04/2022 10:35:48                        | Civile distrettuale    | Contenzioso Civile             | Avvocato                      | TRIBUNALE ORDINARIO - CIVITAVECCHIA |   | $\times$     |  |  |  |
| 04/04/2022 10:35:48                        | Esecuzioni civili indi | Esecuzioni Immobiliari         | TRIBUNALE ORDINARIO - COSENZA |                                     |   |              |  |  |  |
| 03/11/2023 13:09:45                        | Civile distrettuale    | Contenzioso Civile             | Avvocato                      | TRIBUNALE ORDINARIO - ROMA          | - |              |  |  |  |
| •                                          |                        | 1                              |                               |                                     | ▸ |              |  |  |  |
| Agenda Ricerca Scadenze Fascico            | lo Cassazione          |                                |                               |                                     |   |              |  |  |  |
| Intervallo: dal 3 maggio                   | 2023 💌 a               | al 3 novembre 2023 💌           |                               |                                     |   |              |  |  |  |
| O 1 mese precedente O 6 mesi p             | recedenti              |                                |                               |                                     |   |              |  |  |  |
| O 3 mesi precedenti 🛛 O 12 mesi            | precedenti             |                                |                               |                                     |   |              |  |  |  |
| Scarica aggiornamenti                      |                        |                                |                               |                                     |   |              |  |  |  |

**Agenda**: In questa modalità è possibile impostare quale parametro di ricerca soltanto un intervallo di date il cui termine finale sia la data della consultazione; in alternativa è possibile scadenzare la ricerca per mesi (1 mese, tre, sei o dodici) a ritroso dalla data di consultazione.

Quale risultato compare l'elenco completo di tutti gli eventi verificatisi sui fascicoli nei quali l'utente risulta essere costituito, presso l'ufficio ed il registro prescelti nell'orizzonte temporale selezionato.

| 🔗 Agenda - Polisweb                              |                        |                                     |                   |                                     | _ |          |  |  |  |
|--------------------------------------------------|------------------------|-------------------------------------|-------------------|-------------------------------------|---|----------|--|--|--|
| Aggiorna Storico<br>tutto modifiche Impostazioni | Usa impostazioni       | Usa impostazioni di: 🗰 Gianfranco 🔹 |                   |                                     |   |          |  |  |  |
| Ultima sincronizzazione                          | Settore                | Registro                            | Ruolo             | Ente 🔺                              |   | 0        |  |  |  |
|                                                  | Civile distrettuale    | Contenzioso Civile                  | Avvocato          | TRIBUNALE ORDINARIO - ALESSANDRIA   |   |          |  |  |  |
| 04/04/2022 10:35:48                              | Civile distrettuale    | Contenzioso Civile                  | Avvocato          | TRIBUNALE ORDINARIO - CIVITAVECCHIA |   | $\times$ |  |  |  |
| 04/04/2022 10:35:48                              | Esecuzioni civili indi | Esecuzioni Immobiliari              | Avvocato          | TRIBUNALE ORDINARIO - COSENZA       |   |          |  |  |  |
| 03/11/2023 13:09:45                              | Civile distrettuale    | Contenzioso Civile                  | Avvocato          | TRIBUNALE ORDINARIO - ROMA          | - |          |  |  |  |
| 1                                                |                        |                                     | 1                 |                                     | · |          |  |  |  |
| Agenda Ricerca Scadenze Fasci                    | olo Cassazione         |                                     |                   |                                     |   |          |  |  |  |
| C Fino al: 3 n                                   | ovembre 2023           | Y                                   |                   |                                     |   |          |  |  |  |
| Successivo/i C 1 m                               | ese O3 mesi 🖲 6 n      | nesi 🔿 12 mesi 🔿 2 anni 🔿 3 anni    | C 4 anni 🛛 5 anni |                                     |   |          |  |  |  |
| Scadenze passate dal: 3                          | ottobre 2023           | 7                                   |                   |                                     |   |          |  |  |  |
| Scarica aggiornamenti                            |                        |                                     |                   |                                     |   |          |  |  |  |

*Ricerca Scadenze:* Questa funzione consente di ricercare a partire dalla data di consultazione, tutte le udienze e tutte le scadenze processuali che si verificheranno fino alla data indicata nell'apposito campo, oppure ad intervalli mensili (1 mese, tre, sei, dodici, ecc.). Si rammenta che l'intervallo temporale decorre sempre dal giorno in cui si effettua la consultazione.

È possibile effettuare ricerche anche per scadenze precedenti la data di consultazione utilizzando l'apposito campo previsto nella finestra Scadenze.

| 🔗 Agenda - Polisweb              |                         |                        |                               |                                     | _ 🗆 🗡 |
|----------------------------------|-------------------------|------------------------|-------------------------------|-------------------------------------|-------|
| Aggiorna Storico Impostazioni    | Usa impostazioni        | di: Ravà Gianfranco 💌  |                               |                                     |       |
| Ultima sincronizzazione          | Settore                 | Registro               | Ruolo                         | Ente 🔺                              |       |
|                                  | Civile distrettuale     | Contenzioso Civile     | Avvocato                      | TRIBUNALE ORDINARIO - ALESSANDRIA   |       |
| 04/04/2022 10:35:48              | Civile distrettuale     | Contenzioso Civile     | Avvocato                      | TRIBUNALE ORDINARIO - CIVITAVECCHIA | ×     |
| 04/04/2022 10:35:48              | Esecuzioni civili indi  | Esecuzioni Immobiliari | TRIBUNALE ORDINARIO - COSENZA |                                     |       |
| 03/11/2023 13:09:45              | Civile distrettuale     | Contenzioso Civile     | TRIBUNALE ORDINARIO - ROMA    | 4                                   |       |
| ٩                                |                         |                        |                               |                                     | 1     |
| Agenda Ricerca Scadenze Fascic   | olo Cassazione          |                        |                               |                                     | -     |
| Anno: Numero:                    | Subprocedimen           | to:                    |                               |                                     |       |
| Profilo Fascicolo Documenti Fasc | icolo Storico Fascicolo | 1                      |                               |                                     |       |
| Consulta fascicolo Scaric        | a pratica               |                        |                               |                                     |       |
| Eascicolo                        |                         | Pa                     | rti                           |                                     |       |

*Fascicolo*: Ricerca effettuabile solamente con l'indicazione del numero di ruolo, dell'anno di iscrizione del procedimento e, qualora al fascicolo sia associato un subprocedimento (nel caso ad esempio di un cautelare introdotto in corso di causa) è possibile effettuare la ricerca anche evidenziando l'apposito campo.

È suddiviso nelle tre sezioni Profilo fascicolo, Documenti fascicolo e Storico fascicolo.

*Profilo fascicolo*: Consente di svolgere la ricerca e visualizzare i dati principali del fascicolo come ricavati dai registri di cancelleria, più in particolare è presentato l'elenco completo delle parti. Per avviare la ricerca cliccare sul pulsante *Consulta fascicolo*. Se il procedimento non è già stato importato, si può utilizzare il pulsante *Scarica pratica* per acquisire il nuovo fascicolo e creare direttamente la nuova pratica.

Documenti fascicolo: In questa area è possibile, digitando l'anno e il numero di ruolo, ottenere l'elenco dei documenti presenti nell'archivio dell'ufficio giudiziario ed eventualmente importarli nella sezione *Pratiche* dell'agenda, nell' area Documenti. Anche per questa funzione è impostabile la ricerca del subprocedimento. Selezionando la casella Scarica Duplicato informatico si riceverà un file classificato quale "Duplicato Informatico"; è in alternativa possibile scaricare la sola "Copia Informatica" del documento. È infine possibile il download di entrambe le versioni del medesimo file con una singola interrogazione.

Dopo l'importazione il documento può essere rinominato sostituendo così all'originario numero progressivo assegnato dall'ufficio giudiziario un campo descrittivo. Tale operazione è effettuabile dalla sezione *Pratiche*, tab *Documenti*.

Storico fascicolo: Questa funzione consente, previo inserimento dell'anno e del numero di ruolo e dell'eventuale flag relativo al subprocedimento, di visualizzare l'elenco completo degli eventi verificatisi all'interno del fascicolo nell'intero arco di durata del procedimento; l'elenco contiene la descrizione dettagliata di ogni tipo di evento, la data nella quale il medesimo si è verificato e quella della registrazione in cancelleria. Tra gli eventi sono ricomprese anche tutte le udienze già svolte.

Archivio fascicoli: Questa interrogazione consente previo inserimento del solo anno, di visualizzare tutti i fascicoli di compenza del soggetto che svolge l'interrogazione iscritti nell'anno utilizzato come criterio di ricerca.

*Cassazione:* l'interrogazione consente di inserire i parametri di ricerca e visualizzare le risposte del sistema relativamente al registro della Suprema Corte di Cassazione il quale contiene dati codificati in modo autonomo e parzialmente differente rispetto a quelle effettuate sui registri di cancelleria degli uffici giudiziari nei procedimenti di merito.

Analizziamo ora in dettaglio i singoli tipi di interrogazione effettuabile sul sistema Polisweb.

## AGENDA

#### Legenda:

- *Evento* indica qualsiasi variazione apportata nei registri di cancelleria che abbia come riferimento una data.
- *Pratica* il complesso dei dati costituenti il singolo procedimento (o causa) così come presenti nel database dell'agenda legale elettronica.
- Fascicolo identifica il fascicolo processuale o di ufficio all'interno del registro degli uffici giudiziari e quindi nel sistema Polisweb.

In questa modalità di consultazione/aggiornamento è possibile reperire soltanto i dati relativi alla modificazione degli eventi avvenuta nei registri di cancelleria nell'intervallo temporale specificato; la data finale non può in alcun caso essere successiva a quella in cui si effettua la consultazione. (Come precedentemente sottolineato esiste la possibilità di effettuare la ricerca su periodi predefiniti).

Si ricorda che nell'elenco non compaiono né le scadenze né tantomeno le udienze future da scaricare separatamente dalla sezione "Ricerca Scadenze".

La funzione di aggiornamento delle pratiche con gli eventi scaricati dai registri è possibile solo per le pratiche presenti nel database dell'agenda o che, vengano importate successivamente alla consultazione del registro utilizzando la funzione apposita.

Dopo aver inserito l'intervallo temporale di interesse bisogna cliccare sul pulsante *Scarica aggior-namenti*. Il programma si collega al sistema informatico ministeriale ed in caso di primo accesso sarà necessario autenticarsi mediante inserimento del PIN relativo alla smart card od al dispositivo di firma utilizzato. All'esito della selezione compare un elenco contenente tutti gli eventi modificativi del registro di cancelleria associati all'utente ed ordinati per data di verificazione dell'evento.

I risultati sono visualizzati con tre colorazioni differenti:

nel caso in cui l'evento sia già presente nell'archivio locale;

nel caso in cui l'evento sia stato copiato negli ultimi 10 minuti nell'archivio locale;

nel caso in cui la pratica cui l'evento si riferisce non sia presente nell'archivio locale

Nell'area dei risultati della consultazione appaiono tante stringhe quanti sono gli eventi verificatisi nel registro di cancelleria selezionato per l'arco temporale prescelto (quindi anche più stringhe per fascicolo), i dati presenti nella riga sono i seguenti:

- Id Fascicolo
- Id Ufficio
- Anno Ruolo Numero Ruolo
- Attore Principale
- Convenuto Principale
- Subprocedimento (eventuale)
- Tipo
- Descrizione
- Data (evento)
- Data Registrazione (evento)
- Id Documento (eventuale).

| 🏈 Agenda - Polisv                  | web                 |                       |                    |                     |            |                |             |      |                            | × |
|------------------------------------|---------------------|-----------------------|--------------------|---------------------|------------|----------------|-------------|------|----------------------------|---|
| Aggiorna Storico<br>tutto modifich | Impostazioni<br>e   | Usa impostazio        | ni di: Gianf       | ranco               | •          |                |             |      |                            |   |
| Ultima sincronizza                 | zione               | Settore               | Registro           |                     | Ruolo      |                | Ente 🔺      |      | <u> </u>                   |   |
|                                    |                     | Civile distrettuale   | Contenzioso C      | ivile               | Avvoc      | ito            | TRIBUNALE C | RDIN | ARIO - ALESSANDRIA         |   |
| 04/04/2022 10:                     | :35:48              | Civile distrettuale   | Contenzioso C      | ivile               | Avvoc      | ito            | TRIBUNALE C | RDIN | ARIO - CIVITAVECCHIA 🛁 🛛 📈 | < |
| 04/04/2022 10:                     | :35:48              | Esecuzioni civili ind | i Esecuzioni Imr   | nobiliari           | Avvoc      | ito            | TRIBUNALE C | RDIN | ARIO - COSENZA             | _ |
| ☑ 03/11/2023 13:                   | :09:45              | Civile distrettuale   | Contenzioso C      | ivile               | Avvoc      | ito            | TRIBUNALE C | RDIN | ARIO - ROMA                |   |
| 1                                  |                     |                       | 1                  |                     |            |                | 1           |      | Þ                          |   |
| Agenda Ricerca                     | Scadenze Fascico    | lo Cassazione         |                    |                     |            |                |             |      |                            |   |
| C Intervallo: d                    | al 3 maggio         | 2023 💌                | al 3 novemb        | ore 2023            | ~          |                |             |      |                            |   |
| C 1 mese preced                    | lente 🔿 6 mesi p    | recedenti             |                    |                     |            |                |             |      |                            |   |
| 3 mesi precede                     | enti O 12 mesi      | precedenti            |                    |                     |            |                |             |      |                            |   |
| Scarica aggiorna                   | amenti              |                       |                    |                     |            |                |             |      |                            |   |
| ID                                 |                     | ANNO                  | NUMERO             | ATTORE              | CONVENUTO  |                |             | -    | Fascicoli                  |   |
| FASCICOLO                          | ID UFFICIO          | RUOLO                 | RUOLO              | PRINCIPALE          | PRINCIPALE | SUBPROCE       | DIMEN TIPO  |      | <tutte [9]=""></tutte>     |   |
| 5033893                            | 0580910098          | 2023                  | 000370:            | NI CLAU             | CTTT EEN   |                | ACCOG       | ILIN | 000327 2023                |   |
| 5036180                            | 0580910098          | 2023                  | 0003875            | LLI FILIPPO         |            | i              | ANNOT       | TAZ  | 000370 (2023               |   |
| 3634674                            | 0580910098          | 2008                  | 0007799            | LUIGIA              | BRAN.      | 1              | RESTIT      | JZI  | 000399 (2021               |   |
| 5036180                            | 0580910098          | 2023                  | 000387             | LLI FILIPPO         | L .SALAS   | i              | ASSEGN      | JA:  | 000489 (2021               |   |
| 5036180                            | 0580910098          | 2023                  | 000387             | LI FILIPPO          | . SAI ASS  |                | ANNOT       | TA2  | 000626 (2020               |   |
| 3555990                            | 0580910098          | 2010                  | 000350_            | E PEN CO            | SPA        |                | ESTINZ      | 101  | 000356 (2010               |   |
| 5033893                            | 0580910098          | 2023                  | 000370:            | Sclau               | EEN        |                | ANNOT       | TAZ  | 0007799 ./2008             |   |
| 5033893                            | 0580910098          | 2023                  | 000370 /           | I CLAU              | ' EEN      |                | CORRE       | ZIC  |                            |   |
| 5033893                            | 0580910098          | 2023                  | 000370.            | COOL NI CLAU        | EN         |                | FISSAZI     | 10   |                            |   |
| 5033893                            | 0580910098          | 2023                  | 000370             | 1 HI CLAU           | "EN        |                | DESIGN      | AZ   |                            |   |
| 5036180                            | 0580910098          | 2023                  | 000387             | LI FILIPPO          |            |                | ISCRIZI     | ло   |                            |   |
| 4                                  |                     |                       |                    |                     |            |                |             | ▶    |                            |   |
| Già presente                       | nel database locale | Copiato nel           | database locale ne | egli ultimi 10 min. | Non nel d  | atabase locale |             | _    |                            |   |
|                                    |                     |                       |                    | -                   |            |                |             |      |                            |   |

Sul lato destro dello schermo in un'area denominata "*Fascicoli*" compare l'elenco dei fascicoli reperiti, con l'indicazione del loro numero complessivo ed ordinato per anno e numero di ruolo.

Selezionando la singola pratica vengono visualizzati solo gli eventi ad essa relativi; per visualizzare nuovamente l'elenco complessivo di tutte le pratiche selezionare la voce "Tutte"

Utilizzando il tasto destro del mouse all'interno di una qualsiasi delle righe dell'elenco dei risultati, precedentemente selezionata ed evidenziata con il colore blu, compaiono due opzioni, come mostrato in figura:

| PR          | CONCES, PRO                                         | 22/10/2013                   | 22/10/20                       |
|-------------|-----------------------------------------------------|------------------------------|--------------------------------|
| ERM.<br>IAT | RINVIO ALL'LI<br>Crea nuova pra<br>Visualizza detta | atica Ctrl+N<br>aglio Ctrl+P | 22/10/20<br>2/10/20<br>2/10/20 |
| ITE         | DEPOSITATA                                          | 16/10/2013                   | 16/10/20                       |

Crea nuova pratica, consente di attivare la funzione di creazione/associazione del fascicolo.

*Visualizza dettaglio*, che porta direttamente alla Finestra Profilo Fascicolo dove sono mostrati i dati del fascicolo e delle parti e da dove è possibile creare la pratica, importare lo storico e i documenti.

Selezionando *Crea nuova pratica* si apre la maschera di "Sincronizzazione pratiche" per la creazione della nuova pratica o l'associazione ad una già esistente, con l'inserimento automatico di tutti i dati relativi a : Dati Generali, Foro, Parti ed Eventi.

| Sincronizzazior | ie pratiche                       |                    |            |            |         |                |             |                    |             | -02         |
|-----------------|-----------------------------------|--------------------|------------|------------|---------|----------------|-------------|--------------------|-------------|-------------|
|                 |                                   | Fi                 | ltraggio ( | elenco pr  | atich   | е              |             |                    |             |             |
| Parti:          | Rif. interno:                     |                    |            | Numero r   | uolo: [ |                | Anno ruolo  | c 📃 🛛 🥖            | Pulisci tut | ti i filtri |
| Rif. interno    | Parti                             | Oggetto            | N. ruolo   | Anno ruolo | Sub.    | Num/Anno ruolo | Tipologia   | Settore            | Registro    | Foro        |
| <b>W</b>        | ALCONT CLAUDIA                    | 555                |            | 0          |         |                | Giudiziale  | Civile             |             |             |
| testpamphili    | GIAMPIERO                         | dass               |            | 0          |         |                | Stragiudizi | Mediazione         |             |             |
| test1           | farti antonio                     | asdds              |            | 0          |         |                | Giudiziale  | Civile             |             |             |
| TEST PRATICA    | bello antonio / brutta maria      | test funzionamento |            | 0          |         |                | Giudiziale  | Civile             |             |             |
| test            | bello antonio / brutta maria      | 3                  |            | 0          |         |                | Giudiziale  | Amministrativo     |             | SEZK        |
| sxdada          | beri antonio                      | hihikhik           |            | 0          |         |                | Giudiziale  | Contabile          |             | -           |
| P_2023\0003875  | Fortune - TO / States             | CC - Responsabilit | 00038      | 2023       |         | 000 023        | Giudiziale  | Civile             | CC          | TRIB        |
| P_2023\0003701  | C=====)                           | SP - Procedimenti  | 00037      | 2023       |         | 000 :023       | Giudiziale  | Civile             | CC          | TRIB        |
| P_2023\0003616  | S / P.R.,                         | SP - Procedimento  | 00030      | 2023       |         | 000 023        | Giudiziale  | Civile             | CC          | TRIB        |
| P_2023\0003274  | REC                               | CC - Responsabilit | 0003       | 2023       |         | 000 2023       | Giudiziale  | Civile             | CC          | TRIB        |
| P_2023\0002221  | Frank and the second second       | CC - Responsabilit | 0002       | 2023       |         | 00 2023        | Giudiziale  | Civile             | GP          | GIUD        |
| P_2023\0001427  |                                   | CC - Responsabilit | 0001       | 2023       |         | 000-23         | Giudiziale  | Civile             | GP          | GIUD        |
| P_2023\0001426  | S                                 | CC - Responsabilit | 000        | 2023       |         | 000 23         | Giudiziale  | Civile             | GP          | GIUD        |
| P_2023\0001426  |                                   | CC · Responsabilit | 0001-====  | 2023       |         | 0023           | Giudiziale  | Civile             | GP          | GIUD        |
| P_2023\0001290  | COMPTHEIR VITE I CITY I OCCI CITY | CC - Responsabilit | 0001222    | 2023       |         | 00 023         | Giudiziale  | Civile             | GP          | GIUD        |
| P_2023\0001290  | No.                               | CC - Responsabilit | 000        | 2023       |         | 000 23         | Giudiziale  | Civile             | GP          | GIUD        |
| P_2023\0001290  | M===0                             | CC - Responsabilit | 000-2000   | 2023       |         | 0 3            | Giudiziale  | Civile             | GP          | GIUD        |
| P_2023\0001289  | 9                                 | CC - Responsabilit | 000        | 2023       |         | 00             | Giudiziale  | Civile             | GP          | GIUD        |
| P_2023\0000984  |                                   | Esecuzione ex artt | 00055555   | 2023       |         | 000 3          | Giudiziale  | Procedimenti esecu | EM          | TRIB        |
| P_2023\0000981  |                                   | Esecuzione ex artt | 0000       | 2023       |         | 00             | Giudiziale  | Procedimenti esecu | EM          | TRIB        |
| P_2023\0000465  |                                   | SERVITU'           | 0000       | 2023       |         | 000            | Giudiziale  | Civile             | KC          | Corte       |
| P_2022\0006421  |                                   | SP - Procedimenti  | 000        | 2022       |         | 00 2           | Giudiziale  | Civile             | CC          | Tribur      |
| 4               |                                   |                    |            |            |         |                |             |                    |             | <b>I</b>    |
|                 |                                   |                    | 64         |            |         |                |             |                    | 1           | _           |
|                 | Associa alla pratica selezionata  |                    | X          | Chiudi     |         |                |             | Crea nuova pratica |             |             |

La creazione di una nuova pratica si effettua utilizzando i due tasti funzione presenti:

Associa alla pratica selezionata: per associare il nuovo fascicolo ad una pratica già esistente in archivio. L'associazione a differenza della creazione inserirà nel fascicolo solo i dati delle seguenti parti della pratica: foro, parti ed eventi; per eventuali scadenze e documenti dovranno essere utilizzati i separati servizi Scadenze e Fascicolo.

È necessario prima selezionare la pratica alla quale si vuole associare il nuovo fascicolo (la riga viene evidenziata in blu) e poi azionare il pulsante.

**IMPORTANTE:** I dati provenienti dal Polisweb se differenti da quelli presenti nella pratica sono inseriti in base alle scelte effettuate nella sezione Impostazioni del Polisweb.

*Crea nuova pratica:* consente la creazione di una nuova pratica con l'implementazione automatica dei dati importati dal registro di cancelleria relativi ai seguenti tab della sezione Pratiche dell'Agenda: Anagrafica, Foro, Parti ed Eventi. Risultano mancanti tutti i dati relativi alle eventuali Scadenze (udienze e termini) e documenti, che dovranno essere scaricati utilizzando i separati servizi Scadenze e Fascicolo. Cliccare sul pulsante *Conferma* ed attendere il messaggio.

Nella sezione pratiche, la nuova pratica acquisita con questa procedura viene evidenzata in verde.

## CREAZIONE DI UNA NUOVA PRATICA - Registro SIECIC Esecuzioni individuali e concorsuali

Nella creazione della pratica i dati del procedimento sono prelevati direttamente dagli archivi di cancelleria.

Tutta l'operazione viene effettuata automaticamente dal programma con l'unica eccezione rappresentata dall'inserimento, previo riscontro in rubrica, dei nominativi relativi alle Parti nei procedimenti delle esecuzioni individuali e concorsuali.

In caso di nuova Parte ricevuta dal SIECIC, la procedura effettua un primo tentativo di riconoscimento in base ai dati anagrafici e/o codice fiscale del soggetto, proponendo poi il risultato in un menù a tendina con richiesta di conferma da parte dell'utente. Nel caso in cui il riconoscimento automatico non produca risultati o il nominativo proposto in automatico non è quello corretto, è necessario effettuare la ricerca manuale all'interno dela rubrica utilizzando la sezione inserita in basso a sinistra. All'esito dell'ulteriore ricerca l'inserimento diretto in rubrica di un nuovo soggetto si effettua utilizzando la sezione presente nella finestra in basso a destra.

| Descrizione: 200                                                                | MMERCIALE SPA Cod<br>Ruo                                                                                            | ice fiscale / P. IVA: Credito                                        | ore                          |
|---------------------------------------------------------------------------------|----------------------------------------------------------------------------------------------------|----------------------------------------------------------------------|------------------------------|
| edere con la ricerca del contatto corrispondente all'intern<br>Cerca in rubrica | <ul> <li>della rubrica, oppure (SE no</li> <li>Crea un nuovo contatto</li> <li>Completare i campi sotto:</li> </ul> | n presente) creare un nu<br>in rubrica<br>tanti, basandosi sui "Dati | ovo contatto<br>della parte" |
| 🗌 Mostra gli Alias                                                              | Natura giuridica:                                                                                                   |                                                                      |                              |
| Nominativo                                                                      | Cognome:<br>Nome:<br>Ragione sociale /<br>Denominazione                                                             |                                                                      |                              |

Cliccare su Salva per memorizzare i dati.

# RICERCA SCADENZE

Questa modalità di consultazione consente di visualizzare l'elenco completo delle scadenze termini e delle udienze ricadenti nel periodo selezionato come parametro di ricerca. Non è possibile effettuare interrogazioni multiple per cui si consiglia di utilizzare il servizio Aggiorna Tutto per consultare più uffici giudiziari.

È possibile effettuare interrogazioni anche per date antecedenti a quella di consultazione selezionando nei Parametri di ricerca la voce mostrata in figura, ed inserendo poi la relativa data.

Scarica scadenze passate, a partire dal 12 marzo 2015 🗸

Sono attive le medesime funzionalità presenti nella sezione Agenda:

• l'elenco che compare all'esito della consultazione riporta differenti colorazioni per una rapida individuazione dei fascicoli già in archivio e che sono stati aggiornati automaticamente nonché di quelli che non hanno ancora una corrispondente pratica all'interno del programma;

• possibilità di creare una nuova pratica o visualizzare il dettaglio del fascicolo con click del pulsante destro del mouse.

La stringa che compare nell'area dei risultati presenta le seguenti indicazioni: • Id. Ufficio • Anno Ruolo • Numero Ruolo • Subprocedimento • Tipo Scadenza (scadenza semplice od udienza) • Descrizione Scadenza • Data Scadenza • Giudice • Registro.

Sul lato destro dello schermo in un'area denominata "*Fascicoli*" è presente l'elenco dei fascicoli reperiti, con l'indicazione del loro numero complessivo, ordinato per anno e numero di ruolo.

Selezionando la singola pratica nell'area principale dello schermo vengono visualizzate solo le relative scadenze; per visualizzare nuovamente l'elenco complessivo di tutte le scadenze su tutte le pratiche è sufficiente selezionare la voce "Tutte".

Utilizzando il tasto destro del mouse all'interno di una qualsiasi delle righe dell'elenco dei risultati, precedentemente selezionata ed evidenziata con il colore blu, compaiono due opzioni, come mostrato in figura:

| PR   | C  | DNCES, PRO       | 22/10/         | 2013   | 22/10/20 |
|------|----|------------------|----------------|--------|----------|
| ERM. | RI | Crea nuova pra   | 22/10)<br>tica | Ctrl+N | 22/10/20 |
|      | _  | Visualizza detta | glio           | Ctrl+P | 2/10/20  |
| ITE  | D  | EPOSITATA        | 16/10/         | 2013   | 16/10/20 |

Crea nuova pratica, consente di attivare la funzione di creazione/associazione del fascicolo.

*Visualizza dettaglio*, che porta direttamente alla Finestra Profilo Fascicolo dove sono mostrati i dati del fascicolo e delle parti e da dove è possibile creare la pratica, importare lo storico e i documenti.

Selezionando *Crea nuova pratica* si apre la maschera di "Sincronizzazione pratiche" per la creazione della nuova pratica o l'associazione ad una già esistente, con l'inserimento automatico di tutti i dati relativi a : Dati Generali, Foro, Parti, Eventi e Scadenze.

|                |                                    | Fi                 | Itraggio ( | elenco pr  | atich   | e              |             |                    |             |              |
|----------------|------------------------------------|--------------------|------------|------------|---------|----------------|-------------|--------------------|-------------|--------------|
| Parti:         | Rif. interno:                      |                    |            | Numero r   | uolo: [ |                | Anno ruolo  | n 📃 🛛 🥑            | Pulisci tut | tti i filtri |
| Rif. interno   | Parti                              | Oggetto            | N. ruolo   | Anno ruolo | Sub.    | Num/Anno ruolo | Tipologia   | Settore            | Registro    | Foro ,       |
| <b>WY</b>      | CLAUDIA CLAUDIA                    | 555                |            | 0          |         |                | Giudiziale  | Civile             |             |              |
| testpamphili   | GIAMPIERO                          | dass               |            | 0          |         |                | Stragiudizi | Mediazione         |             |              |
| test1          | farti antonio                      | asdds              |            | 0          |         |                | Giudiziale  | Civile             |             |              |
| TEST PRATICA   | bello antonio / brutta maria       | test funzionamento |            | 0          |         |                | Giudiziale  | Civile             |             |              |
| test           | bello antonio / brutta maria       | 3                  |            | 0          |         |                | Giudiziale  | Amministrativo     |             | SEZK         |
| sxdada         | beri antonio                       | hihikhik           |            | 0          |         |                | Giudiziale  | Contabile          |             | -            |
| P_2023\0003875 | FUTULE CLEAR TO / State            | CC - Responsabilit | 0003855    | 2023       |         | 000023         | Giudiziale  | Civile             | CC          | TRIB         |
| P_2023\0003701 |                                    | SP - Procedimenti  | 00037077   | 2023       |         | 000 023        | Giudiziale  | Civile             | CC          | TRIB         |
| P_2023\0003616 | Sec. / P.R                         | SP - Procedimento  | 00030      | 2023       |         | 00 023         | Giudiziale  | Civile             | CC          | TRIB         |
| P_2023\0003274 | REC                                | CC - Responsabilit | 0003       | 2023       |         | 000 2023       | Giudiziale  | Civile             | CC          | TRIB         |
| P_2023\0002221 | Hard and the second                | CC · Responsabilit | 0002       | 2023       |         | 00 2023        | Giudiziale  | Civile             | GP          | GIUD         |
| P_2023\0001427 | Art and a second second            | CC - Responsabilit | 0001       | 2023       |         | 000-23         | Giudiziale  | Civile             | GP          | GIUD         |
| P_2023\0001426 | Sime second second                 | CC - Responsabilit | 000        | 2023       |         | 000 23         | Giudiziale  | Civile             | GP          | GIUD         |
| P_2023\0001426 |                                    | CC · Responsabilit | 0001-5     | 2023       |         | 0023           | Giudiziale  | Civile             | GP          | GIUD         |
| P_2023\0001290 | COMPANY VITE I CITY I OCCI GIVENE  | CC - Responsabilit | 0001222    | 2023       |         | 00 023         | Giudiziale  | Civile             | GP          | GIUD         |
| P_2023\0001290 |                                    | CC - Responsabilit | 000        | 2023       |         | 00             | Giudiziale  | Civile             | GP          | GIUD         |
| P_2023\0001290 | MT                                 | CC · Responsabilit | 000-2000   | 2023       |         | 0 3            | Giudiziale  | Civile             | GP          | GIUD         |
| P_2023\0001289 | 9                                  | CC - Responsabilit | 000        | 2023       |         | 00             | Giudiziale  | Civile             | GP          | GIUD         |
| P_2023\0000984 |                                    | Esecuzione ex artt | 00052555   | 2023       |         | 000 3          | Giudiziale  | Procedimenti esecu | EM          | TRIB         |
| P_2023\0000981 |                                    | Esecuzione ex artt | 000        | 2023       |         | 00             | Giudiziale  | Procedimenti esecu | EM          | TRIB         |
| P_2023\0000465 |                                    | SERVITU'           | 000        | 2023       |         | 00023          | Giudiziale  | Civile             | KC          | Corte        |
| P_2022\0006421 |                                    | SP · Procedimenti  | 000        | 2022       |         | 00 2           | Giudiziale  | Civile             | CC          | Tribur       |
| 4              |                                    |                    |            |            |         |                |             |                    |             | ) e          |
| •              | ✓ Associa alla pratica selezionata |                    | ×          | Chiudi     |         |                |             | Crea nuova pratica | 1           |              |

La creazione di una nuova pratica si effettua utilizzando i due tasti funzione presenti:

Associa alla pratica selezionata: per associare il nuovo fascicolo ad una pratica già esistente in archivio. L'associazione a differenza della creazione inserirà nel fascicolo solo i dati delle seguenti parti della pratica: foro, parti, eventi e scadenze; per eventuali documenti dovrà essere utilizzato il separato servizio presente in Fascicolo.

È necessario prima selezionare la pratica alla quale si vuole associare il nuovo fascicolo (la riga viene evidenziata in blu) e poi azionare il pulsante.

**IMPORTANTE** I dati provenienti dal Polisweb se differenti da quelli presenti nella pratica sono inseriti in base alle scelte effettuate nella sezione Impostazioni del Polisweb.

*Crea nuova pratica:* consente la creazione di una nuova pratica con l'implementazione automatica dei dati importati dal registro di cancelleria relativi ai tab della sezione Pratiche dell'Agenda: Anagrafica, Foro, Parti, Eventi e Scadenza. Risultano mancanti tutti i dati relativi agli eventuali documenti, che dovranno essere scaricati utilizzando il separato servizio contenuto in Fascicolo. Cliccare sul pulsante *Conferma* ed attendere il messaggio.

Nella sezione pratiche, la nuova pratica acquisita con questa procedura viene evidenzata in verde.

# FASCICOLO

La sezione è suddivisa nei 3 moduli: *Profilo*, *Documenti* e *Storico* ed è richiamata direttamente dalle sezioni Agenda e Scadenza dopo aver cliccato con il pulsante destro del mouse sulla pratica che si vuole consultare e selezionato l'opzione *Visualizza dettaglio*; in alternativa aprire direttamente la sezione ed inserire anno e numero di ruolo del fascicolo che si vuole consultare.

| Agend       Rearce Scalance       Percent         Agend       Rearce Scalance       Percent         More Scalance       Scalance       Percent         More Scalance       Scalance       Percent         More Scalance       Scalance       Percent         More Scalance       Scalance       Percent         More Scalance       Scalance       Percent         More Scalance       Scalance       Percent         Marce Scalance       Scalance       Percent         More Scalance       Scalance       Percent         More Scalance       Scalance       Percent         More Scalance       Scalance       Percent         More Scalance       Scalance       Percent         More Scalance       Scalance       Percent         More Scalance       Scalance       Percent         More Scalance       Percent       Percent         More Scalance       Percent       Percent         More Scalance       Percent       Percent         More Scalance       Percent       Percent         More Scalance       Percent       Percent         More Scalance       Percent       Percent         More Scalance       <                                                                                                    | Profile                                                          | o Fascicolo                                                                           |
|----------------------------------------------------------------------------------------------------|------------------------------------------------------------------|---------------------------------------------------------------------------------------|
| Arrono       2005       Numero       20000000       9.44PROCEEMENTO DI GESTIONE DELLE OPPOSIZIONI       ♥         Prefile       Factocio       Series anales         Particio       Series anales       Particio         Infilio Factocio       Series anales       Particio         Infilio Factocio       Series anales       Particio         Infilio Factocio       Series anales       Particio         Infilio Factocio       Series anales       Particio         Infilio Factocio       Series anales       Particio         Infilio Factocio       Series anales       Particio         Infilio Factocio       Series anales       Particio         Infilio Factocio       Series anales       Particio         Arrono 2005       Numero estimatione       Concorrea         Numero estimatione       Series Concorrea       Numero estimatione         Decisione into SLR-PROCEDIMENTO DI GESTIONE DELE OPPOSIZIONI       Delatione concorrea       Concorrea         Decisione into SLR-PROCEDIMENTO DI GESTIONE DELE OPPOSIZIONI       Delatione concorrea       Concorrea         Decisione into SLR-PROCEDIMENTO DI GESTIONE DELE OPPOSIZIONI       Delatione concorrea       Concorrea         Decisione into SLR-PROCEDIMENTO DI GESTIONE DELE OPPOSIZIONI       Delatione concorrea       Concon                                                                                                    | Agenda Ricerca Scadenze Fascicolo                                |                                                                                       |
| Profile Faccode     Sente practed       Profile Faccode     Sente practed       Profile Faccode     Sente practed       Starting Faccode     Sente practed       Starting Faccode     Sente practed       Starting Faccode     Sente practed       Starting Faccode     Sente practed       Starting Faccode     Sente practed       Starting Faccode     Sente practed       Starting Faccode     Sente practed       Starting Faccode     Sente practed       Sente practice     Sente practed       Sente practice     Sente practed       Sente practice     Sente practice       Sente practice     Sente practice       Sente practice     Sente practice       Sente practice     Sente practice       Sente practice     Sente practice       Sente practice     Sente practice       Senter practice     Sente practice       Annotatio     Senter practice       Annotatio     Senter practice       Decisioner starts     Senter practice       Senter practice     Senter practice       Decisioner starts     Senter practice       Senter practice     Senter practice       Decisioner starts     Senter practice       Senter practice     Senter praconter       Decisioner starts                                                                                                    | Anno 2005 Numero 00010010 Subprocedimento 2: SOPP - SUB-PROCEDIM | ENTO DI GESTIONE DELLE OPPOSIZIONI 🛛 🔽 0                                              |
| Constra faccob         Sease analo           **Riccob         **Riccob           **Riccob         **Riccob           **Riccob         **Riccob           **Riccob         19279           Id rifox 000001009         **Riccob           **Riccob         19979           Id rifox 000001009         **Riccob           **Rights         **Riccob           **Rights         **Riccob           **Rights         **Riccob           **Rights         **           **Rights         **           **Rights         **           ************************************                                                                                                    | Profilo Fascicolo Documenti Fascicolo Storico Fascicolo          |                                                                                       |
| Particular Particular Parts<br>Parts<br>P | Consulta fascicolo Scarica pratica                               |                                                                                       |
| Bit Reveals         Control           Id Hordson Dissonations         None Disconations           Id Interview         Too Creditore Interview           Id Interview         None Disconations           Registro decode El<br>Anno 2005         Annotations           Numere containe         Control ficture Interview           Decisions into SURFACEDIMENTO DI GESTIONE DELLE COPICEZIONI         Control ficture Interview           Decisions into SURFACEDIMENTO DI GESTIONE DELLE COPICEZIONI         Control ficture Interview           Decisions into SURFACEDIMENTO DI GESTIONE DELLE COPICEZIONI         Control ficture Interview           Decisions into SURFACEDIMENTO DI GESTIONE DELLE COPICEZIONI         Control ficture Interview.to           Decisions into SURFACEDIMENTO DI GESTIONE DELLE COPICEZIONI         Too Creditore Interview.to           Description and SURFACIONARE BERNA         Control ficture Interview.to           Description and SURFACIONARE BERNA         Control ficture Interview.to           Description and SURFACIONARE BERNA         Too Creditore Interview.to           Description and SURFACIONARE BERNA         Too Creditore Interview.to           Description and SURFACIONARE BERNA         Control ficture Interview.to           Description and SURFACIONARE BERNA         Too Creditore Interview.to           Description and SURFACIONARE BERNA         Control ficture Interview.to                                                                                                    | Fascicolo                                                        | Y Parti                                                                               |
| Is urbsite Description     Nome BANCA MAYE DEL PAGOE ID SIENA CONCESCEL SERV. DELLA NESCOS. TRBUTT PROV. RM       Is free faccio. 1992/93     Too Conderse Interventio       Registro decode EI     Annotato       Registro decode EI     Codoe facale OF00119762       Anno 2005     Codoe facale OF00119762       Nume estensione     Codoe facale OF00119762       Nume estensione     Nome GL/ALA       Decotione nto SL-BAROCEDIMENTO DI GESTIONE CELLE OF005210/N     October SL       October sessone UMOSELARE el forma     Codoe facale CF00119763       Desotione nto SL-BAROCEDIMENTO DI GESTIONE CELLE OF005210/N     October SL       October sessone UMOSELARE el forma     Codoe facale CF00119763       Desotione nto SL-BAROCEDIMENTO DI GESTIONE CELLE OF005210/N     October facale CF00119763       Desotione ratione immobilee poot LSD     October facale CF00119763       Desotione ratione SUMOSELARE el forma     Codoe facale CF00119763       Desotione ratione SUMOSELARE el forma     Codoe facale CF00119764       Desotione ratione SUMOSELARE el forma     Too Conderse Interventio       Desotione ratione SUMOSELARE el forma     Too Conderse Interventio       Desotione ratione SUMOSELARE el forma     Too Conderse Interventio       Desotione ratione SUMOSELARE el forma     Too Conderse Interventio       Desotione ratione SUMOSELARE el forma     Too Conderse Interventio       Desotione ratione SUMOSELARE el for                                                                                                    | Id flusso Fascicolo 207797                                       | Cognome                                                                               |
| Id faccobi 19279     Too Condition Interventio       Id faccobi 196034     Ead al nactal       Regition 196034     Ead al nactal       Regition 2005     Control for Condition Intervention       Ammon 2005     Control for Condition Intervention       Control for Condition Intervention     Control for Control for Condition Intervention       Devotioner into SLAFACCEDIMENTO DI GESTIONE DELE COPOSIZIONI     Condition Intervention       Devotioner into SLAFACCEDIMENTO DI GESTIONE DELE COPOSIZIONI     Condition Intervention       Devotioner into SLAFACCEDIMENTO DI GESTIONE DELE COPOSIZIONI     Condition Intervention       Devotioner into SLAFACCEDIMENTO DI GESTIONE DELE COPOSIZIONI     Condition Intervention       Devotioner intone WAREELINEE GRAN     Code for for Control Intervention       Devotioner intone WAREELINEE GRAN     Code for for Control Intervention       Devotioner intone WAREELINEE GRAN     Code for for Control Intervention       Devotioner intone WAREELINEE GRAN     Code for for Control Intervention       Devotioner intone WAREELINEE GRAN     Too Control Intervention       Devotioner intone Intervention     Too Control Intervention       Devotioner Intone Intervention     Code for for Control Intervention       Devotioner Intone Intervention     Code for Intervention       Devotioner Intone Intervention     Code for Intervention       Devotioner Intonere Intervention     Code for Intervention                                                                                                    | Id ufficio 0580910098                                            | Nome: BANCA MONTE DEI PASCHI DI SIENA CONCES.DEL SERV. DELLA RISCOS. TRIBUTI PROV. RM |
| Id ing factodo 1860544     Cada insenta       Registro decodo EI     Avvocato       Registro decodo EI     Codora ficale CF00119762       Numero 2005     Codora ficale CF00119762       Numero 2005     Codora ficale CF00119762       Numero 2005     Nome OI CAPLA       Decisione module port L80     Odda nucla       Gado SIAMA     Avvocato       Decisione sione (CR00205 C000)     Odda nucla       Decisione sione (CR00205 C000)     Odda nucla       Decisione sione (CR00205 C000)     Cograme       Decisione sione (CR00205 C000)     Odda nucla       Decisione sione (CR00205 C000)     Cograme       Decisione INS SUBRAN     Cograme       Decisione INS SUBRAN     Too Creditore Interventio       Decisione Interventio     Too Creditore Interventio       Decisione Interventione Interventione Interventione     Too Creditore Interventione       Decisione Interventione Interventione     Too Creditore Interventione       Decisione Interventione Interventione     Too Creditore Interventione       Decisione Interventione Interventione     Too Creditore Interventione       Decisione Interventione     Cograme       Nome CENTIT S.P.A.     Too Creditore Interventione       Detaid Interventione     Codera Interventione       Detaid Interventione     Codecore Interventione       Nome CENT                                                                                                    | Id fascicolo 139279                                              | Tipo Creditore Intervenuto                                                            |
| Regito ESM         Avocato           Regito ESM         Codor Brail           Namero 2005         Codor Brail           Numero estimatione         Codor Brail           Decision into SLE-PACCEDERTO DI GESTICAE CELLE CAPOSEZIONI         Codor Brail           Decisione into SLE-PACCEDERTO DI GESTICAE CELLE CAPOSEZIONI         Codor Brail           Decisione into SLE-PACCEDERTO DI GESTICAE CELLE CAPOSEZIONI         Codor Brail           Decisione into SLE-PACCEDERTO DI GESTICAE CELLE CAPOSEZIONI         Codor Brail           Decisione into SLE-PACCEDERTO DI GESTICAE CELLE CAPOSEZIONI         Codor Brail           Decisione into SLE-PACCEDERTO DI GESTICAE CELLE CAPOSEZIONI         Too Codor Brail           Decisione into SLE-PACCEDITO DI GESTICAE CELLE CAPOSEZIONI         Codor Brail           Decisione into SLE-PACCEDITO DI GESTICAE CELLE CAPOSEZIONI         Data dimu adverse intoremuto           Decisione into SLE-PACCEDITO DI GESTICAE CELLE CAPOSEZIONI         Codor Brail           Decisione into SLE-PACCEDITO DI COLO         Codor Brail           Decisione into SLE-PACCEDITO DI COLO         Codor Brail           Decisione into SLE-PACCEDITO DI COLO         Codor Brail           Decisione into SLE-PACCEDITO DI COLO         Too Codor Intoremuto           Decisione into SLE-PACCEDITO DI COLO         Too Codor Intoremuto           Decisione into SLE-PACCEDITO DI COLO                                                                                                    | Id rep fascicolo 1866524                                         | Data di nascita                                                                       |
| Registro decode El     Codea ficade GR00.119782       Anno: 2005     Cograme       Numere concolo     Nome CALLA       Decisione ello SUR-RICCEDIRENTO DI GESTIONE CELLE COPOCIZIONI     Tico Creditore Intervenuto       Decisione sognito Electronizatione innobilare potit.L80     Obta di nardita       Gadica SUNA     Annocato       Decisione sognito Electronizatione innobilare potit.L80     Codea fiscale GR0119763       Decisione sognito Electronizatione innobilare potit.L80     Codea fiscale GR0119763       Decisione solati SURFALE di Roma     Codea fiscale GR0119763       Descisione stato EVARCALE di Roma     Codea fiscale GR0119763       Descisione stato EVARCALE di Roma     Cograme       Descisione stato EVARCALE di Roma     Cograme       Descisione stato EVARCALE di Roma     Cograme       Descisione stato EVARCALE di Roma     Tico Creditore Intervenuto       Descisione stato EVARCALE di Roma     Data di nacota       Descisione stato EVARCALE di Roma     Tico Creditore Intervenuto       Descisione stato EVARCALE     Tico Creditore Intervenuto       Descisione stato EVARCALE     Tico Creditore Intervenuto       Descisione stato EVARCALE     Tico Creditore Intervenuto       Distatione circle Cristione GR0119765     Cograme       Nume CEVITELIA GERTI SPA.     Tico Creditore Intervenuto       Distati Intervenuto     Codere Intervenuto                                                                                                    | Registro ESIM                                                    | Avvocato                                                                              |
| Anno 2005     Cogrome       Numere ottensione     Cogrome       Descriptione ritos SUR-ROCEURETO DI GESTIONE DELLE OPPOSIZIONI     Tipo Creditore intrumento       Descriptione ritos SUR-ROCEURETO DI GESTIONE DELLE OPPOSIZIONI     Data din ancta       Guidos SUR-RA     Avnocato       Descriptione ritos SUR-ROCEURETO DI GESTIONE DELLE OPPOSIZIONI     Data din ancta       Descriptione ritos SUR-ROCEURETO DI GESTIONE DELLE OPPOSIZIONI     Coder Entensenuto       Descriptione ritos SUR-ROCEURE GENDA     Coder Entensenuto       Descriptione ritos SUR-ROCEURE SUD.00.00     Coder Entensenuto       Data dinta underse 2/11/2010 SUD.00     Coder Entensenuto       Descriptione ritos SUR-ROCEURE SUD.00.00     Tipo Conderse Intensenuto       Descriptione ritos SUR-ROCEURE SUD.00.00     Tipo Conderse Intensenuto       Descriptione ritos SUR-ROCEURE SUD.00.00     Tipo Conderse Intensenuto       Descriptione ritos SUR-ROCEURE SUR     Tipo Conderse Intensenuto       Descriptione ritos SUR-ROCEURE SUR     Tipo Conderse Intensenuto       Descriptione ritos SUR-ROCEURE SUR     Tipo Conderse Intensenuto       Descriptione ritos SUR-ROCEURE SUR     Coderse Intensenuto       Descriptione ritos SUR     Coderse Intensenuto       Descriptione ritos SUR-ROCEURE SUR     Coderse Intensenuto       Descriptione ritos SUR-ROCEURE SUR     Coderse Intensenuto       Descriptione ritos SUR     Coderin Intensenuto<                                                                                                    | Registro decode El                                               | Codice fiscale CP00119762                                                             |
| Numere 000010         Cognome           Numere 000010         Nome 01 CARLA           Descriptione rito 5L9 RPCCEDIMENTO DI GESTIONE DELLE COPOSIZIONI         P           Descriptione rito 5L9 RPCCEDIMENTO DI GESTIONE DELLE COPOSIZIONI         P           Descriptione rito 5L9 RPCCEDIMENTO DI GESTIONE DELLE COPOSIZIONI         P           Descriptione rito 5L9 RPCCEDIMENTO DI GESTIONE DELLE COPOSIZIONI         P           Descriptione ritoritatione posit. L00         Cub al interventuo           Descriptione ritoritatione controlle posit. L00         Cognome           Descriptione ritoritatione score: 20/01/2015 12:0:0:00         Cognome           Descriptione ritoritatione score: 20/01/2015 12:0:0:00         Nome GESPA           Descriptione ritoritatione score: 20/01/2015 12:0:0:00         Too Cendere Intervento           Descriptione ritoritatione score: 20/01/2015 12:0:0:0:0         Nome GESPA           Descriptione ritoritatione score: 20/01/2015 12:0:0:0:0         Too Cendere Intervento           Descriptione ritoritatione score: 20/01/2015 12:0:0:0:0:0:0:0:0:0:0:0:0:0:0:0:0:0:0:0                                                                                                    | Anno 2005                                                        |                                                                                       |
| Nume standarde         Nome D CARLA           Decisione in GURACEDIMENTO DI GESTIONE DELLE COPOSIZIONI         Carlos de nucla           Ouclas SCIMA         Amosta           Decisione in MARELIARE d Roma         Coders Intrevento           Detabatione in MARELIARE d Roma         Coders Intrevento           Data discome URACELLARE d Roma         Coders Intervento           Data discome URACELLARE d Roma         Coders Intervento           Data discome URACELLARE d Roma         Coders Intervento           Data discome URACELLARE d Roma         Coders Intervento           Data discome URACELLARE d Roma         Coders Intervento           Data discome URACELLARE d Roma         Coders Intervento           Data discome URACELLARE d Roma         Coders Intervento           Detabation estate SORESO         Nome GLESTA           Detabation control         Too Coders Intervento           Detabation control         Coders Intervento           Detabation control         Nome GERT S P.A.           Too Coderse Intervento         Too Coderse Intervento           Detabation control         Coderse Intervento           Detabation control         Coderse Intervento           Coderse Intervento         Coderse Intervento           Detabation control         Coderderse Intervento                                                                                                    | Numero 000010                                                    | Cognome                                                                               |
| Decisione its SLAFACCEDIMENTO DI GESTLOARE CELLE CAPOSIZIONI         Too Conducter Intervenuto           Decisione onto SLAFACCEDIMENTO DI GESTLOARE CELLE CAPOSIZIONI         Amocato           Guido SCINA         Amocato           Decisione onto SCI0007005 0.00.00         Codece fordare Constraint           Descributer status         Cograme           Descributer status         Codece fordare Constraint           Descributer status         Too Ceditare Intervenuto           Descributer status         Too Ceditare Intervenuto           Descributer status         Too Ceditare Intervenuto           Descributer status         Too Ceditare Intervenuto           Descributer status         Too Ceditare Intervenuto           Descributer status         Too Ceditare Intervenuto           Descributer status         Too Ceditare Intervenuto           Descributer status         Too Ceditare Intervenuto           Coder fordare Constrate         Amocato           Coder fordare Constrate Intervenuto         Descributer status           Amocato         Coder fordare Intervenuto           Coder fordare Intervenuto         Descributer status           Amocato         Coder fordare Intervenuto           Coder fordare Constrate Intervenuto         Descributer status           Amocato         Coder fordare Constrat                                                                                                    | Numero estensione                                                | Nome DI CARLA                                                                         |
| Descriptione anyothe port L80         Data d natota           Gliddo SCNAA         Annotato           Descriptione seasone IMAGELIASE di Roma         Codica fiscale CF00119763           Data utimu utimo 24/11/2010 120.000         Cogrome           Descriptione stato SCRESO         Nome GLSPA           Descriptione stato SCRESO         Top Coeditore fistale SCRESO           Descriptione stato SCRESO         Top Coeditore fistale SCRESO           Descriptione stato SCRESO         Top Coeditore fistale SCRESO           Descriptione stato SCRESO         Top Coeditore fistale SCRESO           Description CITTI         Descriptione stato SCRESO           Description CITTI         Cogrome           Nome GENT S.P.A.         Top Coeditore fistale GRODI19764           Cogrome         Nome GENT S.P.A.           Top Coeditore fistale GRODI19765         Cogrome           Nome SQUTTLA GERTT S.P.A.         Nome SQUTTLA GERTT S.P.A.           Top Coeditore fistale GRODI19765         Coeditore fistale GRODI19765                                                                                                    | Descrizione rito SUB-PROCEDIMENTO DI GESTIONE DELLE OPPOSIZIONI  | Tipo Creditore Intervenuto                                                            |
| Guide SCIRA     Avecate       Detections encore MARGELLARE & Benna     Coder fiscale CODI19763       Data somone 02(06/005 0.00.00     Cogrome       Destidem encore 02(06/005 0.00.00     Cogrome       Destidem encore 02(06/005 0.00.00     Cogrome       Destidem encore 02(06/005 0.00.00     Cogrome       Destidem encore 02(06/005 0.00.00     Cogrome       Destidem encore 02(06/005 0.00.00     Too Coeditore Intervenuto       Destidem Intervenuto     Too Coeditore Intervenuto       Destidem encore 02(06/005 0.00.00     Lad an accita       Avecatio     Coder fiscale (CO0107064       Coder fiscale (CO0107065     Cogrome       Nome CQUITE     SP.A.       Too Coeditore Intervenuto     Coder fiscale (CO0107065       Coder fiscale (CO0107065     Cogrome       Nome CQUITE     Nome CQUITE       Destidem Intervenuto     Coder fiscale (CO0107055                                                                                                    | Descrizione oggetto Espropriazione immobiliare post L.80         | Data di nascita                                                                       |
| Detectione settore 1940/GBLARE di Bona         Code ficale CPO0119763           Data sottore 000/B005 00000         Cognome           Detain udenta 24/11/2010 12.00.00         Cognome           Describer tata SoftErSO         Nome GLSPA           Oreditor FEMARE-1         Too Creditore Interventio           Detain FEMARE-1         Too Creditore Interventio           Detain FEMARE-1         Code ficale CO0119764           Code ficale CO0119764         Cognome           Nome GERIT S.P.A.         Too Creditore Interventio           Detain restrict         Averacia           Code ficale ficale CO0119765         Cognome           Nome SOUTELING GERIT S.P.A.         Too Creditore Interventio                                                                                                    | Gudice SONNA                                                     | Avvocato                                                                              |
| Data komone 02/08/2005 00.00     Cogrome       Data dama uder advisoritation 20/07/2005     Nome G-SPA       Destatore state 900FES0     Tipo Creditore Interenuto       Destatore state 900FES0     Data dima uder advisoritation       Destatore state 900FES0     Tipo Creditore Interenuto       Destatore state 900FES0     Data dima uder advisoritation       Destatore state 900FES0     Data dima uder advisoritation       Destatore state 900FES0     Data dima uder advisoritation       Destatore state 900FES0     Data dima uder advisoritation       Destatore state 900FES0     Data dima uder advisoritation       Destatore state 900FES0     Data dima uder advisoritation       Destatore state 900FES0     Codertore Interenuto       Destatore state 900FES0     Data dima uder advisoritation       Annocato     Nome GERT S.P.A.       Tipo Codertore Interenuto     Data dimaset       Annocato     Annocato       Annocato     Annocato       Annocato     Codertore Interenuto       Deta dimaset     Codertore Interenuto       Deta dimaset     Codertore Interenuto       Deta dimaset     Codertore Interenuto       Deta dimaset     Codertore Interenuto                                                                                                    | Descrizione sezione IMMOBILIARE di Roma                          | Codice fiscale CF00119763                                                             |
| Data Uminu udenza 24/11/2010 12.00.00     Cognome       Describer ratus 050FEEDO     Nome GLSPA       Oreditori PEMARA-1     Too Creditore Interventio       Debitori CITTI     E Data di naccia       Annocato     Cognome       Codo Brade OfOLIS754     Cognome       Oraditaria     Too Ceditore Interventio       Data di naccia     Too Ceditore Interventio       Codo Brade OfOLIS754     Too Ceditore Interventio       Data di naccia     Nome GENT S.P.A.       Too Ceditore Interventio     Data di naccia       Annocato     Annocato       Nome GENT S.P.A.     Too Ceditore Interventio       Data di naccia     Annocato       Nome GENT S.P.A.     Too Ceditore Interventio       Data di naccia     Annocato       Annocato     Nome GENT S.P.A.       Too Ceditore Interventio     Codo Reside CROLLISTOS                                                                                                    | Data iscrizione 02/08/2005 0.00.00                               |                                                                                       |
| Decorborne stato SCOREEDO     Nome GASPA       Decorborne stato SCOREEDO     Tipo Conderce Intrivenutio       Debtori CITTI     Data di nacota       Annocato     Conderce Intrivenutio       Debtori CITTI     Coder Intrivenutio       Coder Intrivenutio     Data di nacota       Nome GENT S.P.A.     Tipo Conderce Intrivenutio       Data di nacota     Annocato       Annocato     Coderce Intrivenutio       Data di nacota     Annocato       Outed di nacota     Nome GENT S.P.A.       Top Conderce Intrivenutio     Data di nacota       Annocato     Coderce Intrivenutio       Data di nacota     Nome GENT S.P.A.       Top Conderce Intrivenutio     Coderce Intrivenutio       Otata di nacota     Annocato       Annocato     Coderce Intrivenutio       Data di nacota     Annocato       Annocato     Coderce Intrivenutio                                                                                                    | Data ultima udienza 24/11/2010 12:00:00                          | Cognome                                                                               |
| Deator PEMARA1<br>Debtori CITTI To Ceditore Interventio<br>Debtori CITTI Avocato<br>Coder Strake TO20119704<br>Cognome<br>Nome CERTT S.P.A.<br>To Ceditore Interventio<br>Debt di nacta<br>Avocato<br>Coder Strake TO20119705<br>Cognome<br>Nome EQUITALIA CERTT S.P.A.                                                                                                    | Descrizione stato SOSPESO                                        | Nome G45PA                                                                            |
| Debtori CITTI Edit instation Control America America Color fiscale CP00119764<br>Cognome Nome GBRT S.P.A.<br>Too Conductor Intervento<br>Data in nacta America America Conductor Intervento<br>Coder Anale CP00119765<br>Cognome Nome EQUITALIA GERT S.P.A.                                                                                                    | Creditori PIAMAR+1                                               | Tipo Creditore Intervenuto                                                            |
| Amocato<br>Coden fiscale (2001)19764<br>Cograme<br>Nome CBNT S.P.A.<br>Too Creditate Intervenuto<br>Data da matca<br>Amocato<br>Coden fiscale (2700)19705<br>Cograme<br>Nome EQNTALIA GENT S.P.A.<br>Too Creditate Intervenuto                                                                                                    | Debitori CITTI                                                   | Data di nascita                                                                       |
| Codice fixeale GR00119764 Cognome Nome GERIT S.P.A. Tio Creditore Intervenuto Code di nasota Amorato Codice fiscale GR00119765 Cognome Nome EQUITALLA GERIT S.P.A. Tio Tio Creditore Intervenuto Tio Creditore Intervenuto Tio Cre                                                                                                    |                                                                  | Avvocato                                                                              |
| Cognome<br>Nome GENT S.P.A.<br>Too Condurse Intervenuto<br>Data di nacota<br>Annocato<br>Coder Inside (2001)19765<br>Cognome<br>Nome EQUITALIA GENT S.P.A.<br>Too Codero Intervenuto                                                                                                    |                                                                  | Codice fiscale CF00119764                                                             |
| Cognore GENT S.P.A.<br>Too Cedara Intervenuto<br>Data da nacio<br>Codar finada (Tool 19765<br>Cognore<br>Nome EQUITALIA GENT S.P.A.<br>Too Cedara Intervenuto                                                                                                    |                                                                  |                                                                                       |
| Nome Gent II S.P.A.<br>Tipo Cedaria Pinternuto<br>Ceda di nasota<br>Amosta<br>Codeo fiscale CP00119765<br>Cognome<br>Nome EQUITALIA GERIT S.P.A.<br>Tipo Cedaria Pinternuto                                                                                                    |                                                                  |                                                                                       |
| Los Creatore Intervenutos Data di nació Arvocato Codor finade G700119765 Cognome Nome EQUITALIA GERIT S.P.A. Tito Codor Intervenuto Tito Codordor Intervenuto                                                                                                    |                                                                  | Nome Genti S.P.A.                                                                     |
| Used on Insorta<br>Annocato<br>Coden fiscale (2F00119765<br>Cognome<br>Nome EQUITALIA GENIT S.P.A.<br>Top Coderor Intervenuto                                                                                                    |                                                                  | Ipo Creatore Intervenuto                                                              |
| Avrocato<br>Coden fração (500.119765<br>Cognome<br>Nome EQUITALIA GERIT S.P.A.<br>Tão Coderdor Informanto                                                                                                    |                                                                  | Data di nascita                                                                       |
| Coarcen tesale G-00119/ros<br>Cognome<br>Nome EQUITALLA GERIT S.P.A.<br>Too Creditore Intervenuto                                                                                                    |                                                                  | Avvocato                                                                              |
| Cognome<br>Nome EQUITALIA GENT S.P.A.<br>Too Creditore Intervenuto                                                                                                    |                                                                  | CORRENDER CONTRACT                                                                    |
| Nome EQUITALIA GENIT S.P.A.<br>Too Creditore Inferenzato                                                                                                    |                                                                  | Cognome                                                                               |
| Teo Creditore Intervenuto                                                                                                    |                                                                  | Nome EOUITALIA GERIT S.P.A.                                                           |
|                                                                                                    |                                                                  | Tipo Greditore Intervenuto                                                            |

Contiene i dati principali del fascicolo con possibilità di importare direttamente la pratica cliccando sul pulsante *Scarica Pratica*.

Nel caso in cui sia presente un Subprocedimento a fianco dell'omonimo campo viene visualiz-

zato il simbolo 🔮 e si rende necessario selezionare, dal menù a tendina, il procedimento che si vuole visualizzare. Per importare la pratica bisogna prima acquisire il fascicolo principale e poi gli entuali subprocedimenti.

La maschera di visualizzazione dei risultati è suddivisa in due aree affiancate come mostrato in figura.

In quella di sinistra compaiono tutti i dati del fascicolo presenti nel registro di cancelleria e precisamente: Id. Ufficio • Id. Fascicolo • Anno Ruolo • Numero Ruolo • Subprocedimento • Atto Introduttivo • Rito • Costituzione • Descrizione Ruolo • Descrizione Materia • Descrizione Oggetto • Grado • Giudice • Descrizione Sezione • Data Iscrizione • Data Prima Comparizione • Data Ultima Udienza • Descrizione Stato • Trascrizione Conservatoria • Numero Sezionale • Anno Sezionale • Data Ultima Modifica • Id. Oggetto • Campione Civile.

Nella parte destra sono invece riportate tutte le informazioni relative alle parti del procedimento ivi comprese quelle delle parti citate o chiamate in causa ma non costituite.

I dati sono quelli relativi a: Cognome, Nome, Tipo (posizione processuale), Data di nascita e difensore (qualora presente).

## Documenti Fascicolo

|          | Agenda - Polisw                     | eb                   |                               |                    |                             |                 |                   |                     |                   | _ 🗆 ×               |
|----------|-------------------------------------|----------------------|-------------------------------|--------------------|-----------------------------|-----------------|-------------------|---------------------|-------------------|---------------------|
|          | Aggiorna Storico<br>tutto modifiche | Impostazioni         | Usa impostazioni              | di: R              | •                           |                 |                   |                     |                   |                     |
| • [      | Ultima sincronizza:                 | zione                | Settore                       | Registro           |                             | Ruolo           | Ente              | : A                 |                   | <b>▲</b> •          |
| Ī        | _                                   |                      | Civile distrettuale           | Contenzioso C      | ivile                       | Avvocato        | TRIB              | UNALE ORDINARIO     | - ALESSANDRIA     |                     |
| 1        | 04/04/2022 10:3                     | 35:48                | Civile distrettuale           | Contenzioso C      | ivile                       | Avvocato        | TRIB              | UNALE ORDINARIO     | - CIVITAVECCHIA   | ×                   |
|          | 04/04/2022 10:3                     | 35:48                | Esecuzioni civili indi        | Esecuzioni Imn     | nobiliari                   | Avvocato        | TRIB              | UNALE ORDINARIO     | - COSENZA         |                     |
|          | 03/11/2023 13:0                     | 9:45                 | Civile distrettuale           | Contenzioso C      | ivile                       | Avvocato        | TRIB              | UNALE ORDINARIO     | - ROMA            | -                   |
| Ŀ        |                                     |                      |                               |                    |                             |                 |                   |                     |                   | •                   |
| 1        | Agenda Ricerca S                    | cadenze Fascico      | lo Cassazione                 |                    |                             |                 |                   |                     |                   |                     |
|          |                                     |                      |                               |                    |                             |                 |                   |                     |                   |                     |
| 1        | Anno: 2023                          | Numero: 1000         | Subprocedimen                 | to:                |                             |                 |                   |                     |                   |                     |
| . 1      | Profilo Fascicolo                   | Documenti Fascio     | olo Storico Fascicolo         |                    |                             |                 |                   |                     |                   |                     |
| ,        | <ul> <li>Scarica le copi</li> </ul> | e e i duplicati info | rmatici 🔿 Scarica sol         | o le copie inforn  | natiche 🔿 Scarica solo i    | duplicati infor | matici            |                     |                   |                     |
|          |                                     |                      |                               |                    |                             |                 |                   |                     |                   |                     |
| (        | Cerca docum                         | enti Scari           | ca documenti seleziona        | ati ed eventuali a | Seleziona                   | tutti           |                   |                     |                   |                     |
| ,        | Copia e dupl                        | icato informatici    | entrambi presenti su d        | lisco 🧧 S          | Solo il duplicato informati | co è presente   | su disco          |                     |                   |                     |
|          |                                     |                      |                               |                    |                             |                 |                   |                     |                   |                     |
|          | Copia e dupi                        | cato informatici n   | on presenti su disco          |                    | solo la copia informatica e | presente su di  | sco               |                     |                   |                     |
| 1  <br>1 | ID UFFICIO                          | ID<br>DOCUMENTO      | ID<br>DOCUMENTO T<br>MITTENTE | IPO                | STATO AUTO                  | IRE C           | ANNO<br>DOCUMENTO | NUMERO<br>DOCUMENTO | ANNO<br>FASCICOLO | NUMERO<br>FASCICOLO |
| ٤        | 0580910098                          | 209033102            | #DOCIDMITTE {h                | ttp://schemi       | depositato                  | 2               | 023               | 209033102           | 2023              | 0                   |
| .        | 0580910098                          | 208522170            | #DOCIDMITTE {h                | ttp://schemi       | depositato 🛛 🛸              |                 | 023               | 208522170           | 2023              |                     |
|          | 0580910098                          | 208497551            | #DOCIDMITTE {h                | ttp://schemi       | depositato 🛛 🫲              | 2               | 023               | 208497551           | 2023              |                     |
| 1        | 0580910098                          | 205406768            | #DOCIDMITTE {h                | ttp://schemi       | depositato                  | 20              | 023               | 205406768           | 2023              |                     |
| :        | 0580910098                          | 205312313            | #DOCIDMITTE {h                | ttp://schemi       | depositato 🛛 💳              | 20              | 023               | 205312313           | 2023              |                     |
|          | 0580910098                          | 204613885            | #DOCIDMITTE {h                | ttp://schemi       | depositato 🖉 🕬              |                 | 023               | 204613885           | 2023              | 00000               |
| 1        | 0580910098                          | 203294179            | #DOCIDMITTE {h                | ttp://schemi       | depositato                  | 20              | 023               | 203294179           | 2023              |                     |
|          | 0580910098                          | 202999465            | #DOCIDMITTE {h                | ttp://schemi       | depositato 🔎                | A 20            | 023               | 202999465           | 2023              | 0                   |
| :[       |                                     |                      |                               |                    |                             |                 |                   |                     |                   |                     |
| , L      | •                                   |                      |                               |                    |                             |                 |                   |                     |                   | •                   |
|          |                                     |                      |                               |                    |                             |                 |                   |                     |                   |                     |
| :        |                                     |                      |                               |                    |                             |                 |                   |                     |                   |                     |
| ti li    |                                     |                      |                               |                    |                             |                 |                   |                     |                   |                     |
| 111      |                                     |                      |                               |                    |                             |                 |                   |                     |                   |                     |

Consente l'importazione dei documenti e degli allegati presenti in formato digitale nel fascicolo. Sono resi disponibili documenti in due versioni:

- Duplicato informatico (file contenente la firma digitale del soggetto emittente)

- *Copia informatica* (file nel quale alcune informazioni relative alla firma digitale sono state rimosse o modificate).

La scelta si effettua selezionando la casella relativa ad una delle opzioni presenti: entrambe le versioni - solo le copie informatiche - solo i duplicati informatici.

La ricerca si svolge con l'inserimento dei parametri di anno e numero ruolo generale ed eventuale subprocedimento; tali campi risultano già compilati se si è utilizzata l'opzione *Visualizza dettaglio*, attivabile dalle sezioni Agenda e Scadenze cliccando con il pulsante destro del mouse sul relativo fascicolo,oppure se si è già consultato il *Profilo Fascicolo*.

Cliccando sul tasto *Cerca documenti* viene prodotto l'elenco completo dei documenti e degli allegati presenti nel fascicolo processuale.

Per acquisire i documenti è necessario prima selezionarli e poi cliccare sul pulsante *Scarica* documenti selezionati ed eventuali allegati.

Terminata la procedura il documento è inserito nella Pratica corrispondente, sezione Documenti,

dove sarà possibile visionarlo e rinominarlo.

Nel caso in cui al fascicolo elettronico non corrisponda una pratica in Agenda un messaggio avvisa l'utente che può proseguire con l'operazione e memorizzare il documento in una cartella che andrà a specificare.

**IMPORTANTE:** Se impossibile il download dei documenti viene attivata automaticamente una procedura alternativa che preleva i documenti dalla sezione Storico.

Durante la fase di download dei documenti nella parte inferiore della finestra viene mostrato lo stato di avanzamento della procedura.

#### Storico Fascicolo

Questa opzione di consultazione rende possibile l'acquisizione degli eventi verificatisi su di un solo fascicolo processuale alla volta senza la specificazione di un orizzonte temporale e consente, appunto, di memorizzare l'intero storico del procedimento o del subprocedimento, con la descrizione dettagliata delle attività processuali già svolte.

Durante la fase di acquisizione dei dati viene svolto automaticamente un controllo sui documenti relativi agli eventi che si stanno importando con acquisizione automatica di quelli mancanti. In tale evenienza viene mostrata una richiesta di conferma prima di procedere con il download dei documenti.

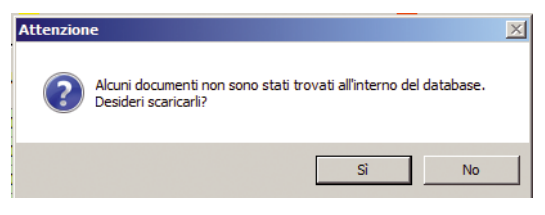

La stringa di risposta contiene i seguenti dati: Id. Ufficio • Anno Ruolo • Numero Ruolo • Subprocedimento • Codice Evento • Codice Tipo Evento • Tipo • Descrizione • Data • Data Registrazione • Id. Documento.

| Agenda F    | Ricerca Sca                              | adenze Fascicol  | 0                  |                    |                      |                          |                 |              |            |   |                       |                 |  |  |
|-------------|------------------------------------------|------------------|--------------------|--------------------|----------------------|--------------------------|-----------------|--------------|------------|---|-----------------------|-----------------|--|--|
| Anno 2      | nno 2013 Numero 00014858 Subprocedimento |                  |                    |                    |                      |                          |                 |              |            |   |                       |                 |  |  |
| Profilo Fas | cicolo Do                                | ocumenti Fascico | lo Storico Fascico | lo                 |                      |                          |                 |              |            |   |                       |                 |  |  |
| Scario      | a annioma                                | amenti storico   | 1                  |                    |                      |                          |                 |              |            |   |                       |                 |  |  |
|             |                                          |                  | J                  |                    |                      |                          |                 |              |            |   |                       |                 |  |  |
| Giả         | à presente                               | nel database loo | cale               | Copiato nel databa | se locale negli ulti | mi 10 min.               | Non nel databas | se locale    |            |   |                       |                 |  |  |
| ID UFFIC    | IO A                                     | ANNO             | NUMERO             | SUBPROCEDIMEN      | CODICE<br>EVENTO     | CODICE<br>TIPO<br>EVENTO | TIPO            | DESCRIZIONE  | DATA       | Ŧ | DATA<br>REGISTRAZIONE | ID<br>DOCUMENTO |  |  |
| 05809100    | 098 20                                   | 013              | 00014858           |                    | CV                   | 5                        | CONCESSIONE     | CONCES. PRO  | 22/10/2013 |   | 22/10/2013 1          |                 |  |  |
| 05809100    | 098 20                                   | 013              | 00014858           |                    | NE                   | 2                        | RINVIO CON T    | RINVIO ALL'U | 22/10/2013 |   | 22/10/2013 1          | 7800578         |  |  |
| 05809100    | 098 20                                   | 013              | 00014858           |                    | AF                   | 6                        | CORREZIONE      | DATI FASCICO | 22/10/2013 |   | 22/10/2013 1          |                 |  |  |
| 05809100    | 098 20                                   | 013              | 00014858           |                    | RS                   |                          | RISERVA         | RISERVATO    | 21/10/2013 |   | 22/10/2013 0          | 7794707         |  |  |
| 05809100    | 098 20                                   | 013              | 00014858           |                    | СР                   |                          | COSTITUZION     | ICCREA BANC  | 01/10/2013 |   | 01/10/2013 0          |                 |  |  |
| 05809100    | 098 20                                   | 013              | 00014858           |                    | C0                   | 6                        | CORREZIONE      | CORRETTO RI  | 16/04/2013 |   | 16/04/2013 1          |                 |  |  |
| 05809100    | 098 20                                   | 013              | 00014858           |                    | PW                   |                          | FISSAZIONE U    | PRIMA UDIEN  | 16/04/2013 |   | 16/04/2013 1          | 6490265         |  |  |
| 05809100    | 098 20                                   | 013              | 00014858           |                    | NX                   | 5                        | ANNOTAZIONE     | INSERITA AN  | 16/04/2013 |   | 16/04/2013 1          |                 |  |  |
| 05809100    |                                          |                  |                    |                    |                      |                          |                 | FASCICOLO A  |            |   |                       |                 |  |  |
| 05809100    | 098 20                                   | 013              | 00014858           |                    | AS                   |                          | ASSEGNAZIO      | FASCICOLO A  | 08/03/2013 |   | 08/03/2013 1          |                 |  |  |
| 05809100    | 098 20                                   | 013              | 00014858           |                    | IA                   |                          | ISCRIZIONE R    | ISCRITTO A R | 04/03/2013 |   | 08/03/2013 1          |                 |  |  |

La ricerca si svolge con l'inserimento dei parametri di anno e numero ruolo generale ed eventuale subprocedimento; tali campi risultano già compilati se si è utilizzata l'opzione *Visualizza dettaglio*, attivabile dalle sezioni Agenda e Scadenze cliccando con il pulsante destro del mouse sul relativo

fascicolo, oppure se si è già consultato il Profilo Fascicolo.

Gli eventi, come per le sezioni Agenda e Scadenze, sono visualizzati con colorazioni differenti ad indicare che:

l'evento è già presente nell'archivio locale;

l'evento è stato copiato negli ultimi 10 minuti nell'archivio locale;

la pratica cui l'evento si riferisce non sia presente nell'archivio locale.

# IMPORTAZIONE DATI POLISWEB

# **DELEGA CONGIUNTA**

In fase di importazione dei nuovi fascicoli utilizzando il servizio Polisweb, il programma preleva i nominativi delle Parti e degli Avvocati direttamente dai Registri di cancelleria.

Per riconoscere una o più dei soggetti processuali presenti sui registri di cancelleria come Clienti o Controparti è necessario che il nominativo dell'avvocato che sta effettuando l'interrogazione sia esposto nella sezione "Dettaglio Fascicolo" dei registri di cancelleria.

Poichè specie sui fascicoli più datati non sempre sui registri di cancelleria compaiono i nomi di tutti gli avvocati difensori delle parti - anzi in caso di delega congiunta normalmente appare solo il primo difensore - è indispensabile inserire nella sezione Rubrica tra gli avvocati studio o tra i collaboratori i nominativi di tutti i colleghi con i quali si operi congiuntamente.

| AVVOCATI STUDIO                                        |                                                         |          | 🗖 Mostra gli alias 👔 😂 🛤 🔀 🙆 |   |
|--------------------------------------------------------|---------------------------------------------------------|----------|------------------------------|---|
| Nome                                                   | Indirizzo postale                                       | Telefono |                              |   |
| ravetta gianfranco                                     |                                                         |          |                              |   |
| tizio alfredo                                          |                                                         |          |                              |   |
|                                                        |                                                         |          |                              |   |
|                                                        |                                                         |          |                              |   |
| COLLABORATORI CON DELEGA                               | CONGIUNTA                                               |          |                              | x |
| Nominativo                                             | CodiceFiscale                                           | PIva     |                              |   |
| Nominativo                                             | CodiceFiscale<br>RVTGFR68P15H501T                       | PIva     |                              |   |
| Nominativo  ravetta gianfranco verdinetti massimo      | CodiceFiscale<br>RVTGFR68P15H501T<br>VDNMSS555T67Y546U  | PIva     |                              |   |
| Nominativo  ravetta gianfranco verdinetti massimo      | CodiceFiscale<br>RVTGFR68P 15H50 1T<br>VDNMSS55T67Y546U | PIva     |                              |   |
| Nominativo<br>ravetta gianfranco<br>verdinetti massimo | CodiceFiscale<br>RVTGFR68P 15H501T<br>VDNMSS55T67Y546U  | PIva     |                              |   |

Questo perchè sebbene l'avvocato codifensore abbia la visibilità completa del fascicolo, il suo nominativo non compare tra i difensori delle parti

Il dettaglio del fascicolo appare visualizzato come nella figura che segue:

|   | Impostazioni               | Settore        | Ovle distrettuale                   | ~    | Registro   | Contenzioso Civile | ~ |
|---|----------------------------|----------------|-------------------------------------|------|------------|--------------------|---|
|   |                            | Ente           | TRIBUNALE ORDINARIO DI ROMA         |      |            |                    | ~ |
|   | Aggiorga hutto             |                |                                     |      |            |                    |   |
|   | Aggiorna curco             | Ruolo          | Avvocato                            | Y Fi | ltro Ente  |                    |   |
| 1 | Agenda Ricerca Scadenze    | Fascicolo      |                                     |      |            |                    |   |
|   | Anno 2004 Numero           | 00053863       | Subprocedimento                     |      |            |                    |   |
|   | Profilo Fascicolo Documer  | nti Fascicolo  | Storico Fascicolo                   |      |            |                    |   |
|   | Consulta fascicolo         | Scarica pr     | atica                               |      |            |                    |   |
|   | Fascicolo                  | _              |                                     |      | Parti      |                    |   |
|   | Id ufficio                 | 0580910098     | )                                   |      | Cogn       | ome BCA            |   |
|   | Id fascicolo               | 2903128        |                                     |      | N          | ome RITA ANNA      |   |
|   | Anno                       | 2000           |                                     |      |            | Tipo AP            |   |
|   | Numero                     | 000538         |                                     |      | Data di na | scita 04/04/1946   |   |
|   | Sub procedimento           |                |                                     |      | Avvo       | cato LO FERNANDO   |   |
|   | Atto introduttivo          | Citazione      |                                     |      |            |                    |   |
|   | Rito                       | ORDINARIO      | TRIBUNALE PRIMO GRADO               |      | Cogn       | ome DOMINA         |   |
|   | Costituzione               | Attore         |                                     |      | N          | ome                |   |
|   | Descrizione ruolo          | GENERALE D     | EGLI AFFARI CIVILI CONTENZIOSI      |      |            | Tipo CP            |   |
|   | Descrizione materia        | Contratti e c  | obbligazioni varie (Contr. atipici) |      | Data di na | scita              |   |
|   | Descrizione oggetto        | Altri contratt | ti atipici                          |      | Avvo       | cato FIORIO VANNA  |   |
|   | Grado                      | 1              |                                     |      |            |                    |   |
|   | Giudice                    | CAMPO          |                                     |      | Cogn       | ome RABI           |   |
|   | Descrizione sezione        | DECIMA SEZ     | IONE                                |      | N          | ome MARIA          |   |
|   | Data iscrizione            | 08/07/2004     | 0.00.00                             |      |            | Tipo CS            |   |
|   | Data prima comparizione    | 18/11/2004     | 0.00.00                             |      | Data di na | scita              |   |
|   | Data ultima udienza        |                |                                     |      | Avvo       | cato MATI FRANCO   |   |
|   | Descrizione stato          | PASSATO IN     | I ARCHIVIO                          |      |            |                    |   |
|   | Trascrizione conservatoria | No             |                                     |      |            |                    |   |
|   | Numero sezionale           | 00001967       |                                     |      |            |                    |   |
|   | Anno sezionale             | 2004           |                                     |      |            |                    |   |
|   | Data ultima modifica       | 14/12/2007     | 19.33.48                            |      |            |                    |   |
|   | Id oggetto                 | 143999         |                                     |      |            |                    |   |
|   | Campione civile            |                |                                     |      |            |                    |   |
|   |                            |                |                                     |      |            |                    |   |

Per consentire una corretta visualizzazione di tutte le pratiche occorre preliminarmente censire nella Rubrica tutti i nominativi sia degli avvocati di studio che dei professionisti collaboratori con i quali si operi.

Successivamente occorre selezionare, sempre dalla Rubrica avvocati studio e relativamente

al proprio nominativo, la scheda "Delega congiunta" all'interno della quale compare l'elenco completo di tutti gli avvocati di studio e di tutti i collaboratori tra i quali è necessario scegliere quelli con cui si opera.

Svolta questa operazione il sistema è in grado di importare correttamente tutti i fascicoli nella sezione Pratiche ove, per quelli nei quali si opera in delega congiunta, comparirà come titolare della pratica il proprio nominativo e con la denominazione "Codifensore" il nome dell'avvocato che opera in delega congiunta qualora il nominativo dell'utente utilizzatore dell'agenda non compaia nel dettaglio del fascicolo.

# IMPORTAZIONE DATI POLISWEB

# Sincronizzazione Pratiche già presenti

Occorre ricordare che la creazione di una pratica può essere fatta manualmente dall'utente o mediante scarico dai registri di cancelleria utilizzando la sezione **Polisweb** (vedi); in quest'ultimo caso, la pratica risulterà già sincronizzata e, di conseguenza, riceverà automaticamente con l'utilizzo della suddetta funzione tutti gli aggiornamenti provenienti dai registri di cancelleria.

Una pratica creata manualmente può essere sincronizzata con il polisweb nei seguenti modi:

- Servizi Agenda, Scadenze, Fascicolo: selezionando "Associa alla pratica selezionata" dalla finestra Sincronizzazione pratiche del polisweb. La finestra si apre scegliendo Crea nuova pratica dal menù visualizzato dopo aver cliccato con il pulsante destro del mouse sul relativo evento o scadenza presente nella griglia dei risultati delle interrogazioni polisweb relativamente ai servizi Agenda e Scadenze, come mostrato in figura

| Settore               | Registro         |                          | Ruolo           | E                 | Ente                   |                 |               |              |              |           |                        | +  |
|-----------------------|------------------|--------------------------|-----------------|-------------------|------------------------|-----------------|---------------|--------------|--------------|-----------|------------------------|----|
| 🔲 Giudice di pace     | Procedmenti      | davanti al Giudice di Pa | e Avvocato      | o delegato Gi     | iudice di pace di Bene | vento           |               |              |              |           |                        |    |
| 🔲 Civile distrettuale | Diritto del Lav  | oro                      | Avvocato        | o delegato Tr     | ribunale di Roma       |                 |               |              |              |           |                        | -  |
|                       |                  |                          |                 |                   |                        |                 |               |              |              |           |                        |    |
|                       |                  |                          |                 |                   |                        |                 |               |              |              |           |                        |    |
|                       |                  |                          |                 |                   |                        |                 |               |              |              |           |                        |    |
|                       |                  |                          |                 |                   |                        |                 |               |              |              |           |                        |    |
| Annioroa tutto        | Imnostaz         | ioni Utilizza            | a imnostazioni  | di questo uten    | te: fabio zarzatto     | 20200360720050  | 110           |              |              |           |                        |    |
| - Inggiorna cacco     | Impostat         | CON220                   | s impostdatorii | a questo aten     |                        | ZNZFDAUZ 120HDC | 113           |              |              |           |                        |    |
| Agenda Ricerca Sca    | denze Fascicoli  | 9                        |                 |                   |                        |                 |               |              |              |           |                        |    |
| -Parametri di ricerca |                  |                          |                 |                   |                        |                 |               |              |              | _         |                        |    |
|                       |                  |                          |                 |                   |                        |                 |               |              |              |           |                        |    |
| 🔘 Intervallo: da      | 9 agos           | to 2011 💌                | al 9 s          | ettembre 201-     | 4 💙                    |                 |               |              |              |           |                        |    |
| 1 mese precede        | nte 💿 3 m        | esi precedenti 🛛 🔘       | i mesi preced   | enti i 🔘 12 r     | mesi precedenti        |                 |               |              |              |           |                        |    |
|                       |                  | Scarica appiorn          | menti           |                   |                        |                 |               |              |              |           |                        |    |
|                       |                  |                          |                 |                   |                        |                 |               |              |              |           |                        |    |
| Già presente r        | nel database loc | ale Copia                | to nel databa:  | se locale negli u | itimi 10 min.          | Non nel databas | e locale      |              |              |           |                        |    |
| ID UFFICIO            | UMERO            | ANNO SU                  |                 | TIPO              | DESCRIZIONE            | DATA -          | DATA          | ATTORE       | CONVENUTO    | ID        | Pratiche ricevu        | te |
| R                     | UOLO             | RUOLO                    | A ROCEDUNE!     | 110               | DESCRETONE             | Data            | REGISTRAZIONE | PRINCIPALE   | PRINCIPALE   | DOCUMENTO | <tutte [1]=""></tutte> |    |
| 0620080157 00         | 1002237          | 2014                     |                 | DESIGNAZION       | FASCICOLO A            | 09/08/2014      | 09/08/2014 0  | EDITORIALE E | LIBRERIA GIU |           | 00002237/2014          |    |
| 0620080157 00         | 002237           | 2014                     |                 | ISCRIZIONE A      | Iscritto al Ruolo      | 08/08/2014      | 09/08/2014 0  | EDITORIALE E | LIBRERIA GIU |           |                        |    |
|                       |                  |                          |                 |                   |                        |                 |               |              |              |           |                        |    |

- Servizio Aggiorna Tutto: associando nella dedicata finestra la nuova pratica con quella presente nell'archivio locale.

- Sezione Pratiche: inserendo i seguenti dati nella sezione foro della pratica:

• foro: selezionare l'ufficio giudiziario dal menù a tendina;

• numero di ruolo, scritto nel formato 8 caratteri per il numero /4 caratteri per il relativo anno;

• registro di cancelleria (FALL = procedure concorsuali; ESM = esecuzioni mobiliari; ESIM = esecuzioni immobiliari; CC = contenzioso civile; LAV = diritto del lavoro; VG = volontaria giurisdizione e Procedimenti davanti al Giudice di Pace).

**IMPORTANTE:** i dati presenti nella pratica locale, relativi alle sezioni Anagrafica, Foro e Parti, saranno trattati in base alle impostazioni inserite. Si ricorda che le opzioni di importazione dei dati si selezionano nella finestra Impostazioni del Polisweb. È possibile indicare modalità differenti per la singola pratica utilizzando il tab "Impostazioni Polisweb" della relativa pratica.

# POLISWEB CASSAZIONE

Il servizio Polisweb della Corte di Cassazione è disponibile dall'omonimo tab presente nella sezione Polisweb.

| Anterna Lington Descenter                                                               | . De Investe     | and at [man within t   | R              |                                | الد. |
|-----------------------------------------------------------------------------------------|------------------|------------------------|----------------|--------------------------------|------|
| When download and                                                                       | Course .         | Injine                 | Augus          | Con -                          |      |
| B                                                                                       | 1.0107-000       | t da                   | Barris We      | Control Science and account of | - 2  |
|                                                                                         |                  |                        |                |                                |      |
| penin   Annes Insiene   Ann<br>Annes Insiene   Annes  <br>Pones Paylon An Bana<br>Norme | inata i amatinos | - Olesser<br>Instantes |                |                                |      |
| T Des views                                                                             |                  | T Desites              | 1 Scotting 201 |                                |      |

Sebbene il PCT sia attivo anche presso la Suprema Corte, le interrogazioni ai registri di cancelleria vengono svolte con modalità differenti, motivo per cui i servizi disponibili e le integrazioni con il programma non sono uguali agli altri uffici giudiziari.

Le chiavi di ricerca disponibili sono: Anno e numero ruolo • Data udienza • Nominativo difensore • Data deposito.

l risultati della ricerca vengono mostrati nella griglia con colori differenti a seconda se il fascicolo è presente o meno nel database locale.

È possibile selezionare più fascicoli

| and the second second sec | Onto alignmentes                                                                                               | Assessed to                                                                                                    | Paters:                    | Fisherie | Take of states | Terrolitera              | Wester Mile      | Lower  |
|----------------------------------------------------------------------------------------------------|----------------------------------------------------------------------------------------------------|----------------------------------------------------------------------------------------------------|----------------------------|----------|----------------|--------------------------|------------------|--------|
|                                                                                                    | - COMPANY                                                                                                    | AND DATES (1998)                                                                                                    | COLUMN -                   | *same    | increase.      | 1.404000-1<br>00400000   |                  | 1855   |
|                                                                                                    | 30.00.00.7                                                                                                    | La Martine M<br>REPRODUCTION<br>IN THE COMPANY<br>MARKET MARKET                                                                                                    | URCE<br>RETRIEOR           | CRANK    | 100000         | Contenio<br>Procession   | oora<br>National | 1049-0 |
| -                                                                                                    | -                                                                                                    | CONCIANT AND A DECISION AND A DECISION AND A DECISI | THESE BORNESS              | -        |                | CAURINO'<br>CONSIGNATION | Sold<br>Sold Bar | -      |
| Ner ver                                                                                                    | darm sola                                                                                                    | EXCELUTION AND A CONTRACT AND A CONTRACTACT AND A CONTRACT AND A CONTRACT AND A C | anna<br>Martinatore<br>CRU | 19985.5  | -              | NAMES OF                 | converses.       | icite. |
| New Caller                                                                                                    | 0.000                                                                                                    | Sillio and Sillions                                                                                                    | NALES                      | 1987     | 0.0.007        | CARE OF                  | COMMUNIC.        | KORR.  |
|                                                                                                    |                                                                                                    |                                                                                                    |                            |          |                |                          |                  |        |
| a babaa k                                                                                                    | Constraint Sale rese                                                                                           | -                                                                                                    |                            |          |                |                          |                  |        |
| 1952                                                                                                    | And the owner of the owner of the owner of the owner of the owner of the owner of the owner of the owner owner |                                                                                                    |                            |          |                |                          |                  |        |

Per aggiornare un fascicolo presente o inserirne uno nuovo è necessario selezionarlo con il

| Scarica                  | Annulla | a downl | oad |  |
|--------------------------|---------|---------|-----|--|
| $\underline{\mathbf{v}}$ |         | $\odot$ |     |  |

mouse e poi azionare il pulsante

La fase di acquisizione dei dati è dettagliatamente illustrata al piede della finestra.

In caso di una nuova pratica, la procedura mostra in automatico la finestra per creare o associare ad una pratica già esistente ma non sincronizzata, il nuovo fascicolo.

La procedura di aggiornamento effettua il download di tutti i dati resi disponibili con memorizzazione di quelli ancora non presenti nel database locale.